# Inbedrijfstellingsvoorschrift Field Xpert SMT70

Universele, krachtige tablet-PC voor instrumentconfiguratie in Ex-zone 2 en explosieveilige omgeving

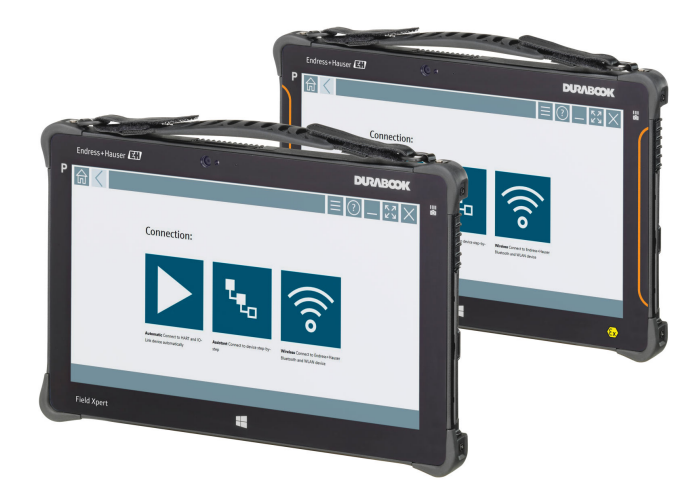

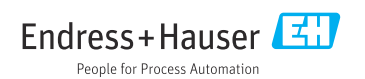

# Revisiehistorie

| Software-versie | Bedieningshandleidi<br>ng | Wijzigingen                                                                                                    |
|-----------------|---------------------------|----------------------------------------------------------------------------------------------------|
| 1.00.xx         | BA01709S/04/EN/<br>01.17  | Eerste versie                                                                                                    |
| 1.02.xx         | BA01709S/04/EN/<br>02.18  | Nieuw hoofdstuk 8.5 "HART over PROFINET via Fieldgate PAM<br>SFG600" toegevoegd                                                                                                    |
| 1.03.xx         | BA01709S/04/EN/<br>03.18  | <ul> <li>Nieuw hoofdstuk 8.6 "Automatische DTM-update" toegevoegd</li> <li>Nieuw hoofdstuk 8.7 "Uploaden HART-instrumentrapport naar<br/>IloT-bibliotheek" toegevoegd</li> <li>Nieuw hoofdstuk 8.8 "RFID" toegevoegd</li> <li>Nieuwe screenshots</li> </ul>                                                                                                    |
| 1.04.xx         | BA01709S/04/EN/<br>04.19  | <ul> <li>Nieuwe screenshots</li> <li>Hoofdstuk 1.2.3: nieuwe symbolen</li> <li>Hoofdstuk 4.2.2: adres fabrikant</li> <li>Hoofdstuk 8.2: "Bluetooth" verbinding</li> <li>Hoofdstuk 8.4: vernieuwen licentie</li> <li>Hoofdstuk 8.7.1: case offline gebruik</li> <li>Hoofdstuk 8.7.2: koppelen met Netilion-bibliotheek</li> <li>Hoofdstuk 8.8: foto uploaden in Netilion-bibliotheek</li> </ul>                                                             |
| 1.05.xx         | BA01709S/04/EN/<br>05.20  | <ul> <li>Nieuwe screenshots</li> <li>Hoofdstuk 1.2.3: nieuwe symbolen</li> <li>Hoofdstuk 4.2.1: typeplaat</li> <li>Hoofdstuk 8.2: "Bluetooth" en "WLAN" verbinding</li> <li>Hoofdstuk 8.4: vernieuwen licentie</li> <li>Nieuw hoofdstuk 8.7 "Netilion-bibliotheek" toegevoegd</li> <li>Nieuw hoofdstuk 8.8 "Scanner app" toegevoegd</li> <li>Nieuw hoofdstuk 8.9 "Uploaden Heartbeat Verification-rapport naar Netilion-bibliotheek" toegevoegd</li> </ul> |
| 1.06.xx         | BA01709S/04/EN/<br>06.22  | <ul> <li>Screenshots in Engels vanaf deze versie</li> <li>Hoofdstuk 5.3: software update service</li> <li>Hoofdstuk 9.1: batterij onderhoud</li> <li>Bijlage: Beveiliging mobiele apparaten</li> </ul>                                                                                                    |
| 1.07.xx         | BA01709S/04/EN/<br>07.22  | <ul> <li>Hoofdstuk 1.2.3: verklaring symbolen bijgewerkt</li> <li>Hoofdstuk 1.3: gebruikte afkortingen</li> <li>Hoofdstuk 8: screenshots aangepast</li> <li>Hoofdstuk 8.3.6: Bluetooth nieuw</li> </ul>                                                                                                    |
| 1.08.xx         | BA01709S/04/EN/<br>08.23  | <ul> <li>Hoofdstuk 1.2.3 "Field Xpert pictogrammen": opmerking toegevoegd</li> <li>Hoofdstuk 1.4: gereviseerd</li> <li>Hoofdstuk 3.1: afbeelding gereviseerd</li> <li>Hoofdstuk 5.3: gereviseerd</li> <li>Hoofdstuk 8.2 "Fieldgate PAM SFG600" verwijderd</li> <li>Hoofdstuk 8.5 "Fieldgate PAM SFG600 over PROFINET" verwijderd</li> <li>Hoofdstuk 8.8 "Scanner app" verwijderd</li> </ul>                                                                |

| Software-versie | Bedieningshandleidi<br>ng | Wijzigingen                                                                                                    |
|-----------------|---------------------------|----------------------------------------------------------------------------------------------------|
| 1.08.xx         | BA01709S/04/EN/<br>09.24  | <ul><li>Hoofdstuk 9 "onderhoud" opnieuw ingevoegd</li><li>Hoofdstuk 10 "Reparatie" opnieuw ingevoegd</li></ul>                                                                                                    |
| 1.08.xx         | BA01709S/04/EN/<br>10.24  | <ul> <li>Hoofdstuk 1.2.3 "Field Xpert pictogrammen" bijgewerkt</li> <li>Hoofdstuk 3: afbeelding "Network-architectuur" verwijderd</li> <li>Hoofdstuk 3.2 "licentiemodel" gereviseerd</li> <li>Hoofdstuk 4.2.1 "typeplaat" gereviseerd</li> <li>Hoofdstuk 5 "Installatie" gereviseerd</li> <li>Hoofdstuk 8 "Beschrijving van Field Xpert software" toegevoegd</li> <li>Hoofdstuk 9 "Installeren communicatie- en device-drivers" (DTM, FDT, IODD)</li> <li>Hoofdstuk 10 "Bediening" gereviseerd en gereorganiseerd</li> </ul> |

# Inhoudsopgave

| 1   | Over dit document 6                       |
|-----|-------------------------------------------|
| 1.1 | Functie van het document 6                |
| 1.2 | Symbolen 6                                |
| 1.3 | Gebruikte acroniemen 8                    |
| 1.4 | Documentatie                              |
| 1.5 | Geregistreerde nandelsmerken              |
| 2   | Basisveiligheidsinstructies 10            |
| 2.1 | Voorwaarden voor het personeel 10         |
| 2.2 | Bedoeld gebruik 10                        |
| 2.3 | Arbeidsveiligheid 10                      |
| 2.4 | Bedrijfsveiligheid 10<br>Productualigheid |
| 2.5 | IT beveiliging 11                         |
| _   |                                           |
| 3   | Productbeschrijving 11                    |
| 3.1 | Toepassingsgebied 14                      |
| 3.2 | Licentiemodel 14                          |
| 4   | Goederenontvangst en                      |
|     | productidentificatie 16                   |
| 4.1 | Goederenontvangst 16                      |
| 4.2 | Productidentificatie 17                   |
| 4.3 | Opslag en transport 18                    |
| 5   | Installatie                               |
| 5.1 | Systeemvoorwaarden 18                     |
| 5.2 | Updaten van de software 18                |
| 5.3 | Verwijderen van de software 19            |
| 6   | Bediening 19                              |
| 6.1 | Statusindicatoren 19                      |
| 6.2 | Afsluiten van de tablet-PC 20             |
| 6.3 | Uitschakelen van de tablet-PC 20          |
| 6.4 | Beveiligingsvenster 20                    |
| 7   | Inbedrijfname 21                          |
| 7.1 | Plaatsen van de batterij 22               |
| 7.2 | Opladen van de batterij 23                |
| 7.3 | Schakel de tablet-PC in 23                |
| 7.4 | Aansluiten van de AC-adapter 23           |
| 8   | Beschrijving van Field Xpert-             |
|     | software 24                               |
| 8.1 | "Connection" startscherm 24               |
| 8.2 | Menupagina's 25                           |
| 8.3 | Informatiepagina's 26                     |

| 9     | Installatie van communicatie-<br>drivers en device drivers | 26 |
|-------|------------------------------------------------------------|----|
| 9.1   | DTM                                                        | 27 |
| 9.2   | FDI – FDI Package Manager                                  | 28 |
| 9.3   | IODD – IODD DTM Configurator                               | 29 |
| 10    | Bedrijf                                                    | 30 |
| 10.1  | Starten van de Field Xpert-software                        | 30 |
| 10.2  | Overzicht van aansluitingstypen,                           | 22 |
| 10.3  | Maken van een "automatische"                               | 54 |
|       | verbinding                                                 | 33 |
| 10.4  | Maak een verbinding via "Wizard" $\ldots$                  | 34 |
| 10.5  | Maak een verbinding via "draadloze"<br>Blueteeth           | 36 |
| 10.6  | Maken van een verbinding via                               | 50 |
|       | "draadloos" WLAN                                           | 38 |
| 10.7  | Menupagina's                                               | 42 |
| 10.8  | Instellingen                                               | 45 |
| 10.9  | Informatiepagina's                                         | 49 |
| 10.10 | RFID                                                       | 52 |
| 11    | Onderhoud                                                  | 53 |
| 11.1  | Batterij                                                   | 53 |
| 11.2  | Reiniging                                                  | 56 |
| 12    | Reparatie                                                  | 56 |
| 12.1  | Algemene informatie                                        | 56 |
| 12.2  | Reservedelen                                               | 56 |
| 12.3  | Retour zenden                                              | 56 |
| 12.4  | Afvoeren                                                   | 56 |
| 13    | Accessoires                                                | 57 |
| 14    | Technische gegevens                                        | 57 |
| 15    | Bijlage                                                    | 57 |
| 15.1  | Beveiliging mobiele apparaten                              | 57 |
| 15.2  | Federal Communication Commission                           |    |
| 15.3  | (FCC)<br>Canada, Industry Canada (IC) Notices /            | 58 |
|       | Canada, avis d'Industry Canada (IC)                        | 58 |
| 15.4  | Warning Explosion Hazard                                   | 59 |
| 15.5  | Class 1 laserproduct                                       | 60 |

# 1 Over dit document

### 1.1 Functie van het document

Deze bedieningshandleiding bevat alle informatie welke nodig is gedurende de verschillende fasen van de levenscyclus van het instrument: van de productidentificatie, goederenontvangst en opslag, via installatie, aansluiting, bediening en inbedrijfname tot en met problemen oplossen, onderhoud en afvoeren.

### 1.2 Symbolen

### 1.2.1 Veiligheidssymbolen

#### 🛕 GEVAAR

Dit symbool wijst op een gevaarlijke situatie. Wanneer deze situatie niet wordt vermeden zal ernstig of dodelijk lichamelijk letsel ontstaan.

#### A WAARSCHUWING

Dit symbool wijst op een potentieel gevaarlijke situatie. Wanneer deze situatie niet wordt vermeden, kan ernstig of dodelijk letsel ontstaan.

#### VOORZICHTIG

Dit symbool wijst op een potentieel gevaarlijke situatie. Wanneer deze situatie niet wordt vermeden, kan licht of middelzwaar letsel ontstaan.

#### LET OP

Dit symbool wijst op een potentieel schadelijke situatie. Negeren van deze situatie kan resulteren in schade aan het product of objecten in de omgeving.

#### 1.2.2 Symbolen voor bepaalde typen informatie

| Symbool | Betekenis                                                                       |
|---------|---------------------------------------------------------------------------------|
|         | <b>Toegestaan</b><br>Procedures, processen of handelingen die zijn toegestaan.  |
|         | <b>Voorkeur</b><br>Procedures, processen of handelingen die de voorkeur hebben. |
| ×       | <b>Verboden</b><br>Procedures, processen of handelingen die verboden zijn.      |
| i       | <b>Tip</b><br>Geeft aanvullende informatie.                                     |
| Ĩ       | Verwijzing naar documentatie                                                    |
|         | Verwijzing naar pagina                                                          |
|         | Verwijzing naar afbeelding                                                      |

| Symbool       | Betekenis                                              |
|---------------|--------------------------------------------------------|
|               | Aan te houden instructie of individuele handelingsstap |
| 1., 2., 3     | Handelingsstappen                                      |
| L <b>&gt;</b> | Resultaat van de handelingsstap                        |
| ?             | Hulp in geval van een probleem                         |
|               | Visuele inspectie                                      |

## 1.2.3 Field Xpert pictogrammen

| Symbool            | Betekenis                                                        |
|--------------------|------------------------------------------------------------------|
|                    | Tablet in- en uitschakelen.                                      |
|                    | Windows-knop                                                     |
| (( <sub>T</sub> )) | Draadloze communicatie (WLAN, WWAN, GPS, Bluetooth)              |
|                    | Batterij                                                         |
| <u>:</u>           | Opent de functie Offline Dynamic Installed Base Analysis (DIBA). |
| A                  | Roep het startscherm van de Field Xpert-software op.             |
| $\langle$          | Spring terug naar de laatst geopende pagina.                     |
|                    | Roep de menupagina van de Field Xpert software op.               |
| ?                  | Roep de informatiepagina van de Field Xpert software op.         |
|                    | Minimaliseren aanzicht.                                          |
| スビ                 | Inschakelen fullscreen.                                          |
| 3K                 | Uitschakelen fullscreen.                                         |
| $\times$           | Sluit de Field Xpert-software.                                   |
| •                  | Omhoog scrollen                                                  |

| Symbool         | Betekenis                                                                                  |
|-----------------|--------------------------------------------------------------------------------------------|
| •               | Omlaag scrollen                                                                            |
| $\bigcirc$      | Update                                                                                     |
| FDI             | Open FDI Package Manager.                                                                  |
| $\odot$         | Informatie uitbreiden.                                                                     |
| $\odot$         | Informatie inklappen.                                                                      |
|                 | Automatisch verbinden                                                                      |
| ₹ <sub>€o</sub> | Verbinden met wizard (handmatige verbinding)                                               |
| ((10            | Verbinden met Endress+Hauser draadloze lokale netwerk (WLAN) en Bluetooth-veldinstrumenten |
| <b>≥</b>        | RFID                                                                                       |
| $\bigcirc$      | Netilion (Cloud)                                                                           |
| ☆               | Favorieten                                                                                 |
|                 | Toetsenbord                                                                                |
| ि               | Camera                                                                                     |
| 7               | Sneltoets naar Netilion-bibliotheek                                                        |
| Q               | Voeg foto's en PDFs toe aan assets in Netilion-bibliotheek                                 |
|                 | Uitvoeren functie.                                                                         |
| T               | Wis                                                                                        |

# 1.3 Gebruikte acroniemen

| Acroniemen | Verklaring                        |
|------------|-----------------------------------|
| DTM        | Device Type Manager               |
| FCC        | Federal Communications Commission |

| Acroniemen | Verklaring                                                 |
|------------|------------------------------------------------------------|
| FDI        | Field Device Integration                                   |
| HF         | High frequency (hoge frequentie)<br>[RF = radio frequency] |
| IODD       | Input Output Data Definition                               |
| MSD        | Menu Structure Description                                 |
| SD         | Secure Digital                                             |
| WWAN       | Wireless Wide-Area Network                                 |

### 1.4 Documentatie

Een overzicht van de omvang van de bijbehorende technische documentatie bieden:

- Device Viewer (www.endress.com/deviceviewer): voer het serienummer van de typeplaat in
- De *Endress+Hauser Operations App*: voer het serienummer van de typeplaat in of scan de matrixcode op de typeplaat.

#### Field Xpert SMT70

н

- Technische Informatie TI01342S
- Bedieningshandleiding BA01709S

### 1.5 Geregistreerde handelsmerken

Windows 10 IoT Enterprise<sup>®</sup> is een geregistreerd handelsmerk van Microsoft Corporation, Redmond, Washington, USA.

Intel<sup>®</sup> Core<sup>™</sup> is een geregistreerd handelsmerk van Intel Corporation, Santa Clara, USA.

Durabook is een geregistreerd handelsmerk van Twinhead International Corp., Taiwan.

FOUNDATION<sup>TM</sup> Fieldbus is het handelsmerk van de FieldComm Group, Austin, TX 78759, USA.

HART<sup>®</sup>, WirelessHART<sup>®</sup> is het geregistreerde handelsmerk van de FieldComm Group, Austin, TX 78759, USA.

PROFIBUS® is een geregistreerd handelsmerk van de PROFIBUS User Organization, Karlsruhe/ Germany.

PROFIBUS® is een geregistreerd handelsmerk van de PROFIBUS User Organization (PNO), Karlsruhe/Germany

Modbus is het geregistreerde handelsmerk van Modicon, Incorporated.

IO-Link® is een geregistreerd handelsmerk van de IO-Link Community c/o PROFIBUS User Organization, (PNO) Karlsruhe/Duitsland - www.io-link.com

Alle andere merk- en productnamen zin handelsmerken of geregistreerde handelsmerken van de betreffende ondernemingen en organisaties.

# 2 Basisveiligheidsinstructies

De bedieningshandleiding zoals meegeleverd met het instrument welke de veiligheidsinstructies van de fabrikant van de tablet-PC bevat, moet worden aangehouden.

### 2.1 Voorwaarden voor het personeel

Het personeel voor installatie, inbedrijfname, diagnose en onderhoud moet aan de volgende voorwaarden voldoen:

- Opgeleide, gekwalificeerde specialisten moeten een relevante kwalificatie hebben voor deze specifieke functie en taak.
- > Zijn geautoriseerd door de exploitant/eigenaar van de installatie.
- > Zijn bekend met de nationale/plaatselijke regelgeving.
- Voor aanvang van de werkzaamheden: lees de instructies in het handboek en de aanvullende documentatie en de certificaten (afhankelijk van de applicatie) en begrijp deze.
- ► Volg de instructies op en voldoe aan de algemene voorschriften.

Het bedieningspersoneel moet aan de volgende eisen voldoen:

- Zijn geïnstrueerd en geautoriseerd conform de eisen gesteld aan de taak door de exploitant van de installatie.
- De instructies in deze handleiding opvolgen.

### 2.2 Bedoeld gebruik

De tablet-PC voor instrumentconfiguratie maakt mobiel asset-management van de installatie mogelijk in explosiegevaarlijke en explosieveilige installaties. Het is geschikt voor inbedrijfname- en onderhoudspersoneel voor het beheren van de veldinstrumentatie met een digitale communicatie-interface en het registreren van de voortgang. Deze tablet-PC is ontworpen als complete oplossing en is een gebruiksvriendelijk, touch-bedienbaar tool welke kan worden gebruikt voor het beheren van veldinstrumenten gedurende de gehele levenscyclus. Het voorziet in een uitgebreide, voorgeïnstalleerde driver-bibliotheek en biedt toegang tot de "Industrial Internet of Things" in tot informatie en documentatie gedurende de gehele levenscyclus van het instrument. De tablet-PC biedt een moderne software-gebruikersinterface en de optie van online-updates gebaseerd op een veilige Microsoft Windows 10 multifunctionele omgeving.

### 2.3 Arbeidsveiligheid

Bij werken aan en met het instrument:

 Draag de benodigde persoonlijke beschermingsuitrusting conform de nationale voorschriften.

### 2.4 Bedrijfsveiligheid

Schade aan het instrument!

- Gebruik het instrument alleen in goede technische en fail-safe conditie.
- De operator is verantwoordelijk voor een storingsvrije werking van het instrument.

#### Modificaties van het instrument

Ongeautoriseerde wijzigingen aan het instrument zijn niet toegestaan en kunnen onvoorziene gevaren tot gevolg hebben!

• Wanneer toch modificaties nodig zijn, overleg dan met de fabrikant.

#### Reparatie

Om de bedrijfsveiligheid te waarborgen:

- Voer reparaties aan het instrument alleen uit na uitdrukkelijke toestemming.
- Houd de nationale/lokale voorschriften aan betreffende reparatie van elektrische apparatuur.
- Gebruik alleen originele onderdelen en accessoires.

### 2.5 Productveiligheid

Dit meetinstrument is conform de laatste stand van de techniek bedrijfsveilig geconstrueerd en heeft de fabriek in veiligheidstechnisch optimale toestand verlaten.

Het instrument voldoet aan de algemene veiligheidsvoorschriften en de wettelijke bepalingen. Het voldoet tevens aan de EU-richtlijnen in de klantspecifieke EU-conformiteitsverklaring. De fabrikant bevestigt dit met het aanbrengen op het instrument van de CE-markering.

### 2.6 IT beveiliging

De fabrieksgarantie is alleen geldig wanneer het product wordt geïnstalleerd en gebruikt zoals beschreven in de bedieningshandleiding. Het product is uitgerust met veiligheidsmechanismen ter beveiliging tegen onbedoelde veranderingen van de instellingen.

IT-beveiligingsmaatregelen, die extra beveiliging voor het product en de bijbehorende gegevensoverdracht waarborgen, moeten worden geïmplementeerd door de operator zelf in lijn met de geldende veiligheidsstandaarden.

# 3 Productbeschrijving

Met een ultracompacte constructie, voldoet de tablet-PC aan de meest veeleisende voorschriften, zoals beschermingsklasse (IP65) en schokbestendigheid (4-foot valtest en MIL-STD 810G). De extra schermbescherming zorgt voor complete bescherming onder zware bedrijfsomstandigheden. De goede ergonomische eigenschappen van de tablet-PC beschermen ook de gezondheid van de gebruiker door de fysische inspanning tot een minimum te beperken.

Met de toenemende populariteit van 4G/LTE-connectiviteit in explosiegevaarlijke omgeving, waarborgt de tablet-PC een snelle en soepele toegang tot data. Echter, in situaties waar alleen een draadloos lokaal netwerk (WLAN) of zelfs geen WLAN aanwezig is, geeft het optionele docking station met een Ethernet-interface de tablet-PC de noodzakelijke flexibiliteit om aan te sluiten op een bestaande netwerkstructuur. Bovendien worden de meest actuele Bluetooth-standaarden ook ondersteund.

Na gebruik in het veld, kan de tablet-PC ook als kantoor-PC worden gebruikt met het optionele docking station, waarmee de tablet naadloos kan worden geïntegreerd in kantooren bedrijfsnetwerken.

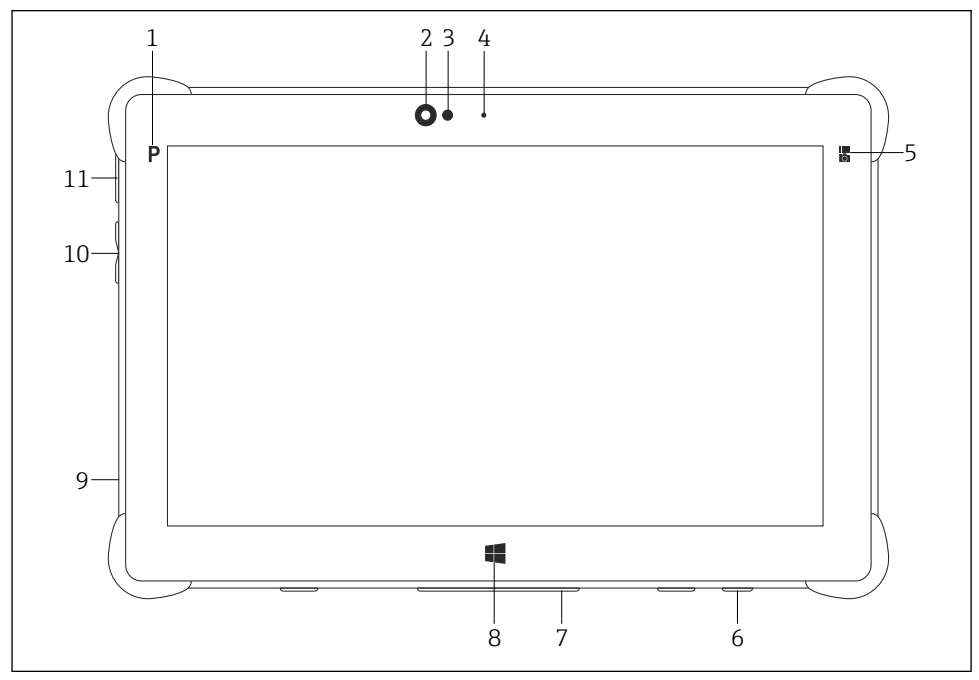

#### I Vooraanzicht tablet-PC

- 1 Programmeerknop
- 2 Frontcamera
- 3 Helderheidssensor
- 4 Microfoon
- 5 Functietoets
- 6 DC-bus (onderkant)
- 7 Dock-connector (onderkant)
- 8 Windows-knop
- 9 Opening voor Kensington-slot (linkerzijde)
- 10 Volumeknoppen (linkerzijde)
- 11 Aan/uit-knop (linkerzijde)

| Component         | Description                                      |
|-------------------|--------------------------------------------------|
| Programmeerknop   | Ga naar door gebruiker gedefinieerd programma    |
| Frontcamera       | Voor video-opnames (bijv. bij videoconferenties) |
| Helderheidssensor | Meet de huidige omgevingslichtomstandigheden     |
| Microfoon         | Voor opnamen van omgevingsgeluid                 |

| Component                    | Description                                                       |
|------------------------------|-------------------------------------------------------------------|
| Functietoets                 | De functie van de toets kan worden toegekend via het "Quick Menu" |
| DC-bus                       | Voor aansluiten van de voedingsadapter                            |
| Dock-connector               | Voor aansluiten van de tablet-PC op een reddingstation            |
| Windows-knop                 | Openen Windows-startvenster                                       |
| Opening voor Kensington-slot | Voor aansluiten van een Kensington-compatibel veiligheidsslot     |
| Volumeknoppen                | Voor instellen van het volume                                     |
| Aan/uit-knop                 | Voor in- en uitschakelen van de tablet-PC                         |

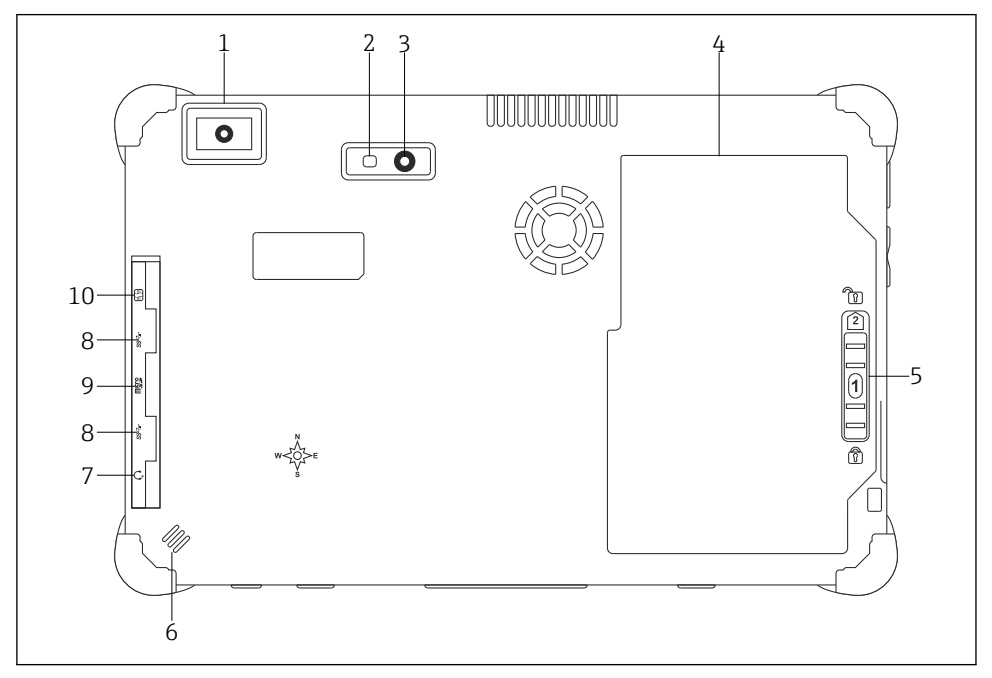

- 2 Achteraanzicht tablet-PC
- 1 Barcodescanner
- 2 Camera LED knippert
- 3 Camera
- 4 Batterijcompartiment
- 5 Knop voor ontgrendelen batterijcompartiment
- 6 Luidspreker
- 7 Gecombineerde audio jack
- 8 2 x USB 3.0
- 9 Geheugenkaartopening voor Micro SD-geheugenkaarten
- 10 SIM-kaartopening

| Component                                      | Description                                                                                                    |  |  |  |
|------------------------------------------------|----------------------------------------------------------------------------------------------------|--|--|--|
| Barcodescanner                                 | Voor scannen van barcodes.                                                                                                    |  |  |  |
| Camera LED knippert                            | Voor extra verlichting in donkere omstandigheden.                                                                                                    |  |  |  |
| Camera                                         | Voor nemen van foto's.                                                                                                    |  |  |  |
| Batterijcompartiment                           | Bevat de batterij.                                                                                                    |  |  |  |
| Knop voor ontgrendelen<br>batterijcompartiment | Druk de knop in en houd deze vast om het batterijcompartiment te openen.                                                                                                    |  |  |  |
| Luidspreker                                    | Voor geluid                                                                                                    |  |  |  |
| SIM-kaartopening                               | Voor plaatsen van een compartiment voor WWAN (LTE+GPS).                                                                                                    |  |  |  |
| 2 x USB 3.0                                    | <ul> <li>Voor aansluiten van USB 3.0-randapparatuur.</li> <li>WAARSCHUWING</li> <li>Gebruik van USB-aansluiting in explosiegevaarlijke omgeving.</li> <li>Explosie mogelijk.</li> <li>In de explosiegevaarlijke omgeving moet altijd een Ex-tablet met het<br/>MACTek VIATOR Bluetooth HART modem of de FieldPort SFP50 worden<br/>gebruikt.</li> </ul> |  |  |  |
| Geheugenkaartopening                           | Voor plaatsen van Micro SD geheugenkaarten en SD, SDXC, SDHC<br>geheugenkaarten met een adapter.                                                                                                    |  |  |  |
| Gecombineerde audio jack                       | Voor aansluiten van hoofdtelefoons, externe luidsprekers of een microfoon.                                                                                                    |  |  |  |

# 3.1 Toepassingsgebied

De tablet-PC voor instrumentconfiguratie maakt mobiel asset-management van de installatie mogelijk in explosiegevaarlijke en explosieveilige installaties. Het is geschikt voor inbedrijfname- en onderhoudspersoneel voor het beheren van de veldinstrumentatie met een digitale communicatie-interface en het registreren van de voortgang. Deze tablet-PC is ontworpen als complete oplossing en is een gebruiksvriendelijk, touch-bedienbaar tool welke kan worden gebruikt voor het beheren van veldinstrumenten gedurende de gehele levenscyclus. Het voorziet in een uitgebreide, voorgeïnstalleerde driver-bibliotheek en biedt toegang tot de "Industrial Internet of Things" in tot informatie en documentatie gedurende de gehele levenscyclus van het instrument. De tablet-PC biedt een moderne softwaregebruikersinterface en de optie van online-updates gebaseerd op een veilige Microsoft Windows 10 multifunctionele omgeving.

# 3.2 Licentiemodel

De Field Xpert software is al geïnstalleerd op de tablet-PC bij uitlevering.

U moet eerst de software activeren teneinde deze te kunnen gebruiken. Een gebruikersaccount is nodig in het Endress+Hauser-softwareportaal voor dit doel.

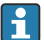

Endress+Hauser software-portaal: https://www.software-products.endress.com/

#### Activeren van de Field Xpert-software

- 1. Tik op de Field Xpert sneltoets op het startscherm van de tablet-PC.
  - └ Wanneer de licentie nog niet is geactiveerd, wordt de pagina voor het activeren van de software geopend.

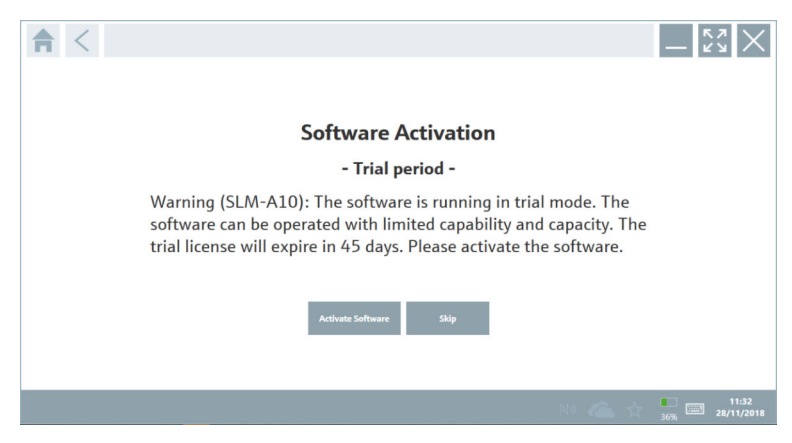

#### 2. Tik op Activate Software.

└ De volgende pagina wordt getoond:

| <b>≜</b> <      |                                                                                                    | $-\frac{\kappa}{\kappa}$ |
|-----------------|----------------------------------------------------------------------------------------------------|--------------------------|
| To act<br>Pleas | ivate the software you need access to the Software Portal.<br>fill in your credentials or register to get a new account. |                          |
| E-mail add      | 55                                                                                                    |                          |
|                 | I have forgotten my password                                                                                             |                          |
|                 | Activate Create Account Cancel                                                                                           |                          |
|                 |                                                                                                    |                          |
|                 | N# 🐔 🕁                                                                                                    | 11:33<br>35% 28/11/2018  |

- 3. Voer E-mail address en Password in en tik op Activate.
  - └ Een dialoogvenster met de melding "The application has been activated successfully." wordt geopend.
- 4. Tik op **Show license**.
  - ← Een dialoogvenster met de informatie over de licentie wordt geopend.

#### 5. Tik op Close.

└ Het startscherm van de Field Xpert-software wordt geopend.

# 4 Goederenontvangst en productidentificatie

### 4.1 Goederenontvangst

Visuele inspectie

- Controleer de verpakking op zichtbare transportschade
- Open de verpakking voorzichtig
- Controleer de inhoud op zichtbare schade
- Controleer of de levering compleet is en er niets ontbreekt
- Bewaar de meegeleverde documenten

Het instrument mag niet in bedrijf worden genomen wanneer in het voorstadium schade wordt geconstateerd. Neem in dat geval contact op met uw Endress+Hauser Sales Center via: www.addresses.endress.com

Stuur het instrument terug naar Endress+Hauser indien mogelijk in de originele verpakking.

Leveringsomvang

- Field Xpert SMT70 tablet PC met hendel
- AC-oplader (100 ... 240 V<sub>AC</sub>, 1,5 A, 50 ... 60 Hz) met aansluitkabel conform bestelling
- Software en interfaces/modem conform bestelling
- Bedieningshandleiding met veiligheidsinstructies van Ecom

### 4.2 Productidentificatie

### 4.2.1 Typeplaat

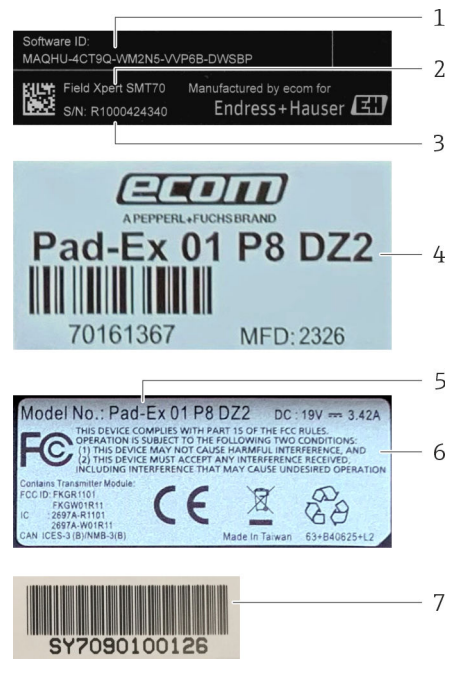

- 1 Endress+Hauser software-ID
- 2 Endress+Hauser productnaam
- 3 Endress+Hauser serienummer
- 4 Typeplaat fabrikant
- 5 Modelnummer fabrikant
- 6 Technische informatie fabrikant
- 7 Serienummer fabrikant

#### 4.2.2 Adres van de fabrikant

Ecom Instruments GmbH is verantwoordelijk voor de tablet-hardware en produceert dit exclusief voor Endress+Hauser.

#### Hardware

Ecom Instruments GmbH

Industriestraße 2

97959 Assamstadt

Duitsland

www.ecom-ex.com

#### Software

Endress+Hauser Process Solutions AG Christoph Merian-Ring 12 4153 Reinach Zwitserland www.endress.com

### 4.3 Opslag en transport

Gebruik bij het transport altijd de originele verpakking.

#### 4.3.1 Opslagtemperatuur

-20 ... 60 °C (-4 ... 140 °F)

## 5 Installatie

### 5.1 Systeemvoorwaarden

De Field Xpert software is al geïnstalleerd op de tablet-PC bij uitlevering. De software moet worden geactiveerd.

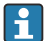

-

Licentiemodel  $\rightarrow$  🗎 14

### 5.2 Updaten van de software

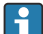

#### Software update service

De geldende onderhoudsperiode start bij het aanmaken van de licentie en eindigt automatisch na één jaar.

Software-updates kunnen ook worden geladen in een later stadium wanneer de software-release indien de software-release is uitgegeven binnen een geldige, actieve onderhoudsperiode.

Voor het zoeken naar updates moet de tablet-PC zijn verbonden met het internet.

- 1. Tik op het 💿 pictogram op het startscherm van de Field Xpert-software.
  - └ De pagina "License" wordt getoond.

- 2. Tik op de **Update** tab.
  - └ De volgende pagina wordt getoond:

| License Updatz EUK | A About                                                                                                    |                                         |
|--------------------|----------------------------------------------------------------------------------------------------|-----------------------------------------|
|                    |                                                                                                    |                                         |
|                    | DTMs/Drivers Update                                                                                                    |                                         |
|                    | Automatic DTM update function is available. DTMs will be downloaded in<br>and if possible, the DTMs will be installed silently.<br>Last check for update | 19.07.2024 16:51                        |
|                    | Check for update                                                                                                    |                                         |
|                    | Application Software Update                                                                                                    |                                         |
|                    | Last check for update                                                                                                    | 19.07.2024 16:51                        |
|                    | Check for update                                                                                                    | 1001-002 21-27                          |
|                    |                                                                                                    |                                         |
|                    |                                                                                                    | (m) (m) (m) (m) (m) (m) (m) (m) (m) (m) |

3. Tik in "Application Software Update" op Check for updates.

🛏 De Field Xpert-software start met zoeken naar updates.

### 5.3 Verwijderen van de software

#### LET OP

#### De-installeren van de Field Xpert-software.

Field Xpert kan niet langer worden gebruikt.

► De-installeer **niet** de Field Xpert-software van de tablet-PC.

# 6 Bediening

Vermijd schade aan behuizing en componenten:

- ▶ Plaats het instrument altijd op een stabiel oppervlak.
- Bedek of blokkeer de ventilatie-opening niet.
- ► Houd het instrument op afstand van vloeistoffen.
- ► Stel het instrument niet bloot aan direct zonlicht of zeer stoffige omgeving.
- ► Stel het instrument niet bloot aan overmatige hitte of vochtigheid.

### 6.1 Statusindicatoren

De statusindicatoren op de interface van de tablet-PC branden zodra de betreffende functies actief zijn.

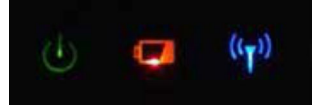

#### 3 Statusindicator

| Symbool            | Betekenis                 | Beschrijving                                                                                                    |
|--------------------|---------------------------|----------------------------------------------------------------------------------------------------|
|                    | Vermogen                  | De LED brandt groen wanneer het systeem in bedrijf is. De LED knippert wanneer het instrument in de sluimermodus is.                                                                                                    |
| (( <sub>†</sub> )) | Draadloze<br>communicatie | Geeft de status van de draadloze communicatie aan (WLAN, WWAN of Bluetooth). De<br>LED brandt blauw wanneer tenminste één draadloze communicatie-optie actief is.<br>De "Quick Menu"-applicatie moet zijn geïnstalleerd om de status van de draadloze<br>communicatie weer te geven. |
| ۹                  | Batterij                  | Geeft de oplaadstatus van de batterij aan:<br>Groen, batterij is volledig opgeladen<br>Amber, batterij laadt op<br>Knipperend amber, fout bij opladen<br>Rood, batterij minder dan 10 % geladen<br>Uit, batterij is leeg                                                             |

### 6.2 Afsluiten van de tablet-PC

Sluit de tablet-PC correct af, omdat dit de enige manier is om het verlies van niet opgeslagen data uit te sluiten.

#### ► Tik op het Windows pictogram → ⓓ → Afsluiten.

De tablet-PC wordt afgesloten.

Ontkoppel de voedingsbron niet tot de tablet-PC geheel is uitgeschakeld.

### 6.3 Uitschakelen van de tablet-PC

▶ Druk de knop 🕐 in tot de voedings-LED knippert.

De tablet-PC is in de sluimermodus.

### 6.4 Beveiligingsvenster

•

- 1. Druk tegelijkertijd op de toetsen 也 en 🚛.
  - └ De tablet-PC schakelt naar het Windows-beveiligingsscherm.

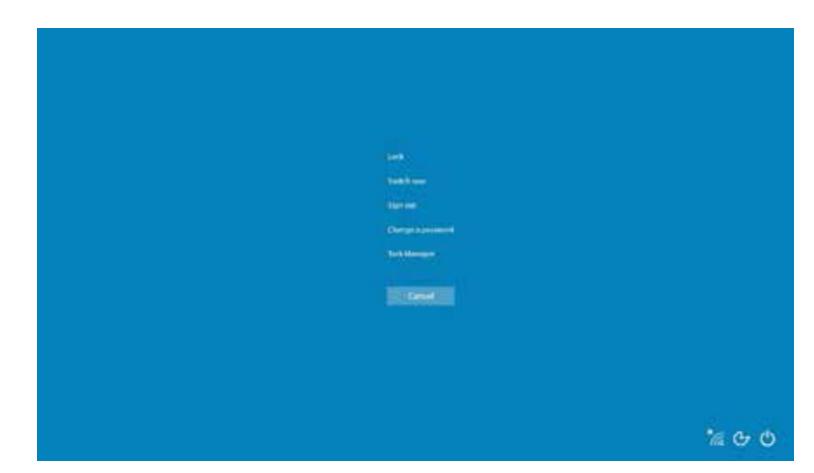

2. Kies een actie.

Mogelijke acties:

- Vergrendel instrument
- Verander naar andere gebruiker
- Uitloggen
- Verander wachtwoord
- Open Taakbeheer
- Instrument afsluiten of herstarten

# 7 Inbedrijfname

De tablet-PC kan worden gevoed via een AC-adapter of de lithium ion batterij.

### 7.1 Plaatsen van de batterij

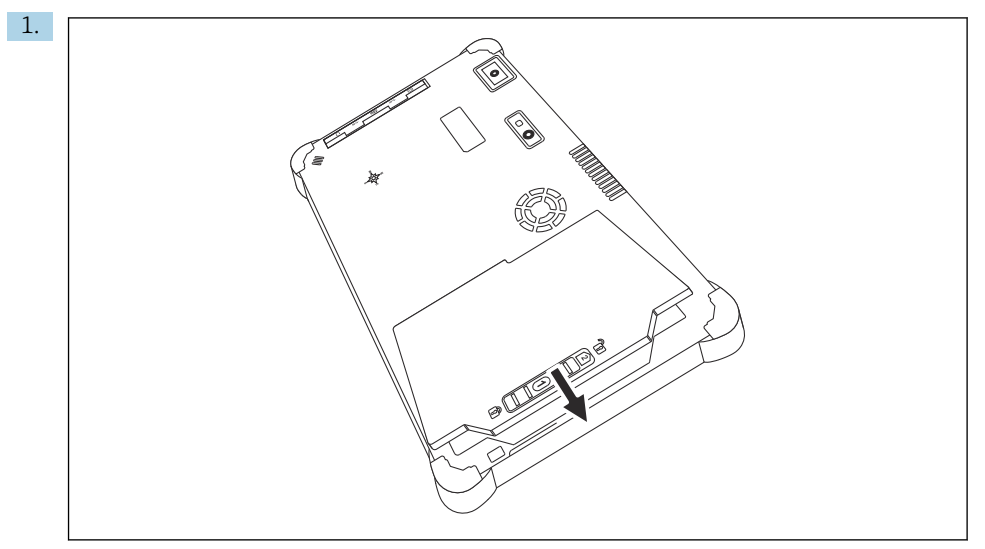

Plaats de batterij in het batterijcompartiment.

2. Druk de batterij naar beneden tot deze vastklikt.

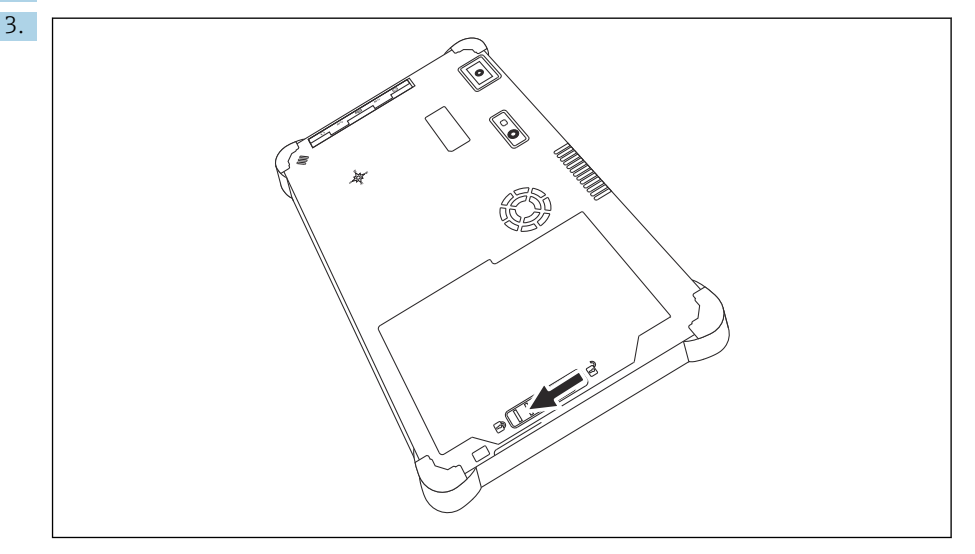

Schuif de batterijvergrendeling in de "Locked" positie. De batterij is geplaatst.

#### 7.2 Opladen van de batterij

Vanwege de transportveiligheidsvoorschriften, is de lithium ion batterij niet volledig opgeladen bij uitlevering.

- 1. De batterij moet worden geplaatst. Sluit de AC-adapter aan op de DC-bus van de tablet-PC.
- 2. Sluit de AC-adapter aan op de voedingskabel.
- Sluit de voedingskabel aan op een voedingsuitgang. 3.

#### 7.3 Schakel de tablet-PC in

Druk de knop h in tot de voedings-LED brandt.

De tablet-PC start.

#### 7.4 Aansluiten van de AC-adapter

De AC-adapter voedt de tablet-PC en laadt de batterij op.

Bij gebruik van de AC-adapter:

Plaats het instrument voldoende dicht bij een contactdoos zodat de voedingskabel deze kan bereiken.

Gebruik het instrument alleen met het type voedingsbron zoals aangegeven op de typeplaat van het instrument.

Ontkoppel de AC-adapter van de voedingsuitgang wanneer het instrument langere tijd niet wordt gebruikt.

- 1. Sluit de AC-adapter aan op de DC-bus van de tablet-PC.
- 2. Sluit de AC-adapter aan op de voedingskabel.
- 3. Sluit de voedingskabel aan op een voedingsuitgang.
- -

De tablet-PC mag alleen worden gebruikt met de passende AC-adapter.

Wanneer de tablet-PC is aangesloten op een contactdoos en de batterij is geplaatst, wordt de tablet-PC gevoed via de contactdoos.

# 8 Beschrijving van Field Xpert-software

### 8.1 "Connection" startscherm

- ▶ Tik op de **Field Xpert** sneltoets op het startscherm van de tablet-PC.
  - └ De Field Xpert-software wordt gestart. Het startscherm wordt getoond:

| 命< |                                                                |                                              |                                                                   | 1 2<br>■ ⑦ – ☆×            | —3  |
|----|----------------------------------------------------------------|----------------------------------------------|-------------------------------------------------------------------|----------------------------|-----|
|    | Connection:                                                    |                                              |                                                                   |                            |     |
|    | Automatic Connect to HART and IO-<br>Link device automatically | Assistant Connect to device step-by-<br>step | Wireless Connect to Endress - Hauser<br>Blatrooth and WLAN device |                            | —4  |
|    |                                                                | 8                                            |                                                                   | <u>余 NG 合 会 標 回</u><br>7 6 | — 5 |

- 4 Voorbeeld startscherm
- 1 Oproepen menupagina
- 2 Oproepen informatiepagina
- 3 Koptekst
- 4 Wizard voor het maken van een verbinding met het veldinstrument
- 5 Voettekst/statusbalk
- 6 Open toetsenbord
- 7 Toegang tot andere functies, afhankelijk van de versie van de tablet-PC
- 8 Open de pagina Event Log

### 8.2 Menupagina's

- - └ De volgende pagina wordt getoond:

| 1           | 2                                                    | 3<br>         |                |          |            |                     |                               |          |
|-------------|------------------------------------------------------|---------------|----------------|----------|------------|---------------------|-------------------------------|----------|
| 合           | DTM Catalog Event Log Fav                            | orites Repo   | rts Firmware   | Settings |            |                     | - KN                          | $\times$ |
| lcon        | DTM Device Type                                      | Version       | Manufacturer   | $\sim$   | Dute       | Protocol            | State                         |          |
| <b>60</b>   | ITEMP / TMT82 / HART / FW 1.02.zz / Dev.Rev. 03      | 1.11.480.5368 | Endress+Hauser |          | 2019-08-13 | HART, CDI           | ок                            |          |
|             | ITEMP / TMT84 / PA / PW 1.01.zz / Dev.Rev. 2         | 1.5.153.348   | Endress+Hauser |          | 2015-10-21 | Profibus DP/V1      | ок                            |          |
| 60          | ITEMP / TMT84 / PA / V1.0                            | 1.5.155.349   | Endress+Hauser |          | 2016-05-11 | Profibus DP/V1      | ок                            |          |
| 63          | ITEMP / TMT85 / FF / FW 2.00.zz / Dev.Rev. 2         | 1.6.55.40     | Endress+Hauser |          | 2017-03-31 | Fieldbus FF H1      | ок                            |          |
| æ           | ITEMP / TMT85 / FF / V1.00.xx / DevRev1              | 1.6.55.40     | Endress+Hauser |          | 2017-03-31 | Fieldbus FF H1      | ок                            |          |
| 60          | ITEMP / TMT86 / PNA / FW 01.00.zz / Dev.Rev. 01      | 01.01.01      | Endress+Hauser |          | 2023-11-14 | Profilet IO         | ок                            |          |
| æ           | ITEMP / TMT86 / PNA-CDIS / FW 01.00.zz / Dev.Rev. 01 | 1.1.1.10      | Endress+Hauser |          | 2023-05-24 | CDI                 | ок                            |          |
| <b>63</b>   | Level Profile DTM                                    | 1.5.67.11     | Endress+Hauser |          | 2020-01-23 | Profibus DP/V1      | ок                            |          |
| 60          | Levelflex / FMP 2xx / V2.0 2.1                       | 1.4.188.39    | Endress+Hauser |          | 2017-03-31 | HART                | ок                            |          |
| <u>60</u>   | Levelflex / FMP 5x / HART / FW 1.01.2z / Dev.Rev. 2  | 1.10.0.2380   | Endress+Hauser |          | 2022-03-14 | HART, CDI           | ок                            |          |
| <b>C</b>    | Levelflex / FMP 5x / HART / FW 1.02.zz / Dev.Rev. 3  | 1.10.1.2375   | Endress+Hauser |          | 2022-03-14 | HART, CDI           | ок                            |          |
| 89          | Levelflex / FMP 5x / HART / FW 1.03.zz / Dev.Rev. 4  | 1.10.1.2370   | Endress+Hauser |          | 2022-03-14 | HART, CDI           | ок                            |          |
| æ           | Levelflex / FMP 5x / PA / FW 1.00.zz / Dev.Rev. 1    | 1.11.0.1015   | Endress+Hauser |          | 2019-10-14 | CDI, Profibus DP/V1 | ок                            |          |
| Total: 4074 |                                                      |               | -              |          |            | Activate            | Windows                       | C        |
|             |                                                      |               |                |          |            | (4) N               | ● 合 ☆ <sup>1</sup> 100<br>97% |          |
|             |                                                      |               |                |          |            |                     |                               |          |
|             |                                                      |               | 7              |          |            |                     | 6                             | 5        |

#### 5 Voorbeeld menupagina

- 1 Open het "Connection" startscherm
- 2 Terug naar vorige pagina
- 3 Andere menupagina's
- 4 Voettekst/statusbalk
- 5 Open toetsenbord
- 6 Toegang tot andere functies, afhankelijk van de versie van de tablet-PC
- 7 Open de pagina Event Log

Meer informatie over menupagina's:  $\rightarrow \square 42$ 

н

### 8.3 Informatiepagina's

- ▶ Tik op het ⑦ pictogram in de kop van het startscherm.

| $\begin{array}{c c}1 & 2\\ & \\\end{array}$ | 3                                                                                                    |             |
|---------------------------------------------|----------------------------------------------------------------------------------------------------|-------------|
| 습 C License Update                          | EULA About                                                                                                    | _ \$3 ×     |
|                                             |                                                                                                    |             |
|                                             | Software License Management                                                                                                    |             |
|                                             | Product FieldCare SFE300                                                                                                    |             |
|                                             | Version 1.08.05                                                                                                    |             |
|                                             | Serial number W10028SW004                                                                                                    |             |
|                                             | Software ID DVVAL-RZZKV-AT5RU-F63F8-4D7ZN                                                                                                    |             |
|                                             | Licensee Max Muster / Endress+Hauser                                                                                                    |             |
|                                             | License usage Perpetual                                                                                                    |             |
|                                             | Usage period I This product is incersed. Maintanance EieldCare SEE100 software undate carvice (maintanance period) will avoire on 1/18/2025 11:59 PM |             |
|                                             | Renew License Return License                                                                                                    |             |
|                                             | Software License Configuration                                                                                                    |             |
|                                             | Search for remote licenses.                                                                                                    |             |
|                                             |                                                                                                    |             |
|                                             |                                                                                                    |             |
|                                             |                                                                                                    | (¥ № ≏ ☆ (# |
|                                             | 7                                                                                                    | 6 5         |

- 6 Voorbeeld informatie pagina
- 1 Open het "Connection" startscherm
- 2 Terug naar vorige pagina
- 3 Aanvullende informatiepagina's
- 4 Voettekst/statusbalk
- 5 Open toetsenbord
- 6 Toegang tot andere functies, afhankelijk van de versie van de tablet-PC
- 7 Open de pagina Event Log

Meer informatie over informatiepagina's:  $\rightarrow \implies 49$ 

### 9 Installatie van communicatie-drivers en device drivers

Alle benodigde communicatie-drivers en device drivers moeten beschikbaar zijn in de Field Xpert-software om communicatie tussen de tablet-PC en het veldinstrument mogelijk te maken. Afhankelijk van het communicatieprotocol en het veldinstrument, zijn deze drivers beschikbaar als DTM, FDI of IODD.

### 9.1 DTM

Wanneer u de Field Xpert-software start en de tablet-PC is verbonden met het internet, zoekt de software automatisch naar nieuwe DTM's. Nieuwe DTM's worden automatisch gedownload en geïnstalleerd op de tablet-PC.

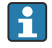

U moet FDI's handmatig downloaden en installeren op de tablet-PC met de FDI Package Manager  $\rightarrow ~ \textcircled{}$  28.

U moet IODD's handmatig downloaden en installeren op de tablet-PC met de IODD DTM Configurator  $\rightarrow \cong$  29.

#### Open de DTM-catalogus

- ▶ Tik op het 📃 pictogram in de kop van het startscherm van de Field Xpert-software.
  - └ De pagina "DTM Catalog" wordt getoond:

| 俞           | DTM Catalog Event Log Far                            | orites Repo   | rts Firmwore Settings |            |                     | -         |  |
|-------------|------------------------------------------------------|---------------|-----------------------|------------|---------------------|-----------|--|
| lcon        | DT M Device Type                                     | Version       | Manufacturer          | Date       | Protocol<br>T       | State     |  |
| 60          | ITEMP / TMT82 / HART / FW 1.02.32 / Dev.Rev. 03      | 1.11.480.5368 | Endress+Hauser        | 2019-08-13 | HART, CDI           | ок        |  |
| 60          | ITEMP / TMT84 / PA / FW 1.01.zz / Dec.Res. 2         | 1.5.153.348   | Endress+Hauser        | 2015-10-21 | Profibus DP/V1      | ок        |  |
| 607         | (TEMP / TMT84 / PA / V1.0                            | 1.5.155.349   | Endress+Hauser        | 2016-05-11 | Profibus DP/V1      | ак        |  |
| 63          | ITEMP / TMT85 / FF / FW 2.00.zz / Dev.Rev. 2         | 1.6.55.40     | Endress+Hauser        | 2017-03-31 | Fieldbus FF H1      | ок        |  |
| 60          | ITEMP / TMT85 / FF / V1.00.xx / DevRev1              | 1.6.55.40     | Endress+Hauser        | 2017-03-31 | Fieldbus FF H1      | ок        |  |
| æ           | ITEMP / TMT86 / PNA / FW 01.00.zz / Dex.Rev. 01      | 01.01.01      | Endress+Hauser        | 2023-11-14 | ProfiNet ID         | ок        |  |
|             | ITEMP / TMT86 / PNA-CDIS / FW 01.00.22 / Dev.Rev. 01 | 1.1.1.10      | Endress+Hauser        | 2023-05-24 | CDI                 | ок        |  |
| 80          | Level Profile DTM                                    | 1.5.67.11     | Endress+Hauser        | 2020-01-23 | Profibus DP/V1      | ок        |  |
| 60          | Levelflex / FMP 2xx / V2.0 2.1                       | 1.4.188.39    | Endress+Hauser        | 2017-03-31 | HART                | ок        |  |
| 80          | Levelflex / FMP 5x / HART / FW 1.01.zz / Dev.Rev. 2  | 1.10.0.2380   | Endress+Hauser        | 2022-03-14 | HART, CDI           | ок        |  |
| 60          | Levelflex / FMP 5x / HART / FW 1.02.22 / Dev.Rev. 3  | 1.10.1.2375   | Endress+Hauser        | 2022-03-14 | HART, CDI           | ок        |  |
| 69          | Levelflex / FMP 5x / HART / FW 1.03.zz / Dev.Rev. 4  | 1.10.1.2370   | Endress+Hauser        | 2022-03-14 | HART, CDI           | ок        |  |
|             | Levelflex / FMP 5x / PA / FW 1.00.zz / Dev.Rev. 1    | 1.11.0.1015   | Endress+Hauser        | 2019-10-14 | CDI, Profibus DP/V1 | ок        |  |
| Total: 4074 | Telse 4074 Activate Windows 🕫 🖸                      |               |                       |            |                     |           |  |
|             |                                                      |               |                       |            |                     | ) 🗅 🏠 💯 📼 |  |

#### Updaten van de DTM-catalogus

- Tik op het opictogram op de pagina "DTM Catalog".
  - └ De Field Xpert-software zoekt naar drivers die recentelijk zijn geïnstalleerd op de tablet-PC.

De melding DTM catalog refresh is running wordt getoond.

Een blauwe voortgangsbalk en roterende cirkel in de voettekst geven de voortgang aan.

Het updaten van de DTM-catalogus kan enkele minuten duren.

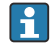

U kunt de pagina "Update" gebruiken voor het zoeken naar nieuwe DTM's op de server.  $\rightarrow \ \textcircled{}$  50

#### Start de FDI Package Manager vanuit de Field Xpert-software

▶ Tik op het 🔤 pictogram op de pagina "DTM Catalog".

#### het offline aanzicht van de device driver wordt geopend

- ► Tik op de regel met de gewenste device driver.
  - ← Het offline aanzicht van de device driver wordt getoond.

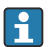

Deze functie is alleen mogelijk als de device driver het offline-aanzicht ondersteunt.

### 9.2 FDI – FDI Package Manager

#### Voorwaarden

De benodigde drivers zijn gedownload op de tablet-PC.

Voor Endress+Hauser-veldinstrumenten kunt u de device drivers downloaden vanaf de betreffende productpagina of via het Endress+Hauser software-portaal. U moet zich registreren voor het software-portaal.

Software-portaal: https://www.software-products.endress.com

- 1. Tik op de FDI Package Manager sneltoets op het startscherm van de tablet-PC.
  - ← Een overzicht van de FDI-bestanden die al zijn geïnstalleerd op de tablet-PC wordt getoond.

| FDI Package Manager                                             | Endress+Hauser |
|-----------------------------------------------------------------|----------------|
| Catalog Add                                                     |                |
| þearch                                                          | Q              |
| iTEMP TMT86, Endress+Hauser, Profinet<br>01.01.01, 0x11, 0xa3ff |                |
| 266PDP, ABB, HART<br>02.00.01, 0x1a, 0x1a07                     |                |
| AWT210, ABB, HART<br>01.00.01, 0x1a, 0x1a22                     |                |
| AWT420, ABB, HART<br>01.00.01, 0x1a, 0x1a35                     |                |
| AWT420, ABB, HART<br>02.01.00, 0x1a, 0x1a35                     |                |
| FCXxxx, ABB, HART<br>01.04.01, 0x1a, 0x1aa0                     |                |
| Copyright © Endress+Hauser   About                              |                |
|                                                                 |                |

- 2. Tik op **Add** in de koptekst.
  - └ De pagina "Add" wordt getoond.

| FDI Package Manager |                            | Endress+Hauser 🖪 |
|---------------------|----------------------------|------------------|
| catalog Add         |                            |                  |
|                     |                            |                  |
|                     |                            |                  |
|                     |                            |                  |
|                     | 0                          |                  |
|                     | Drop files or Select files |                  |
|                     |                            |                  |
|                     |                            |                  |
|                     |                            |                  |
|                     |                            |                  |

3. Tik op **Drop files or Select files** en kies het FDI-bestand.

### 9.3 IODD – IODD DTM Configurator

#### Voorwaarden

De benodigde drivers zijn gedownload op de tablet-PC.

Voor Endress+Hauser-veldinstrumenten kunt u de device drivers downloaden vanaf de betreffende productpagina of via het Endress+Hauser software-portaal. U moet zich registreren voor het software-portaal.

Software-portaal: https://www.software-products.endress.com

Als alternatief kunt u de device drivers ook downloaden via de "IODD DTM Configurator" met de "Add IODDs from IODDfinder" functie van IODD server.

# Tik op de IODD DTM Configurator sneltoets op het startscherm van de tablet-PC. Het volgende venster wordt getoond:

| S | elect all      |                          |        |        | Installe  | ed IODDa   |         |                                  |          |                                |
|---|----------------|--------------------------|--------|--------|-----------|------------|---------|----------------------------------|----------|--------------------------------|
|   | Vendor         | Device                   | Vendor | Device | File      | Release    | IO-Link | IODD file                        | CRC ^    | Add IODD                       |
|   | ForbassaHausar | Linuishard FTI 3v        | 17     | 1024   | V01.00.00 | 2018.12.18 | 11      | EH.ETI 3v.20181218J00001 1 vml   |          | Add KODD collection (Folder) . |
| - |                | Diguphene in Cak         | 17.    | 1024   | 101.00.00 | 2010-12-10 |         |                                  | <b>×</b> | Add IODD collection (Zip)      |
|   | Endress+Hauser | Liquipoint FTW33         | 17     | 1280   | V01.00.00 | 2019-02-22 | 3.0     | EH-F1W33-20190222-00001.1xml     | <b>V</b> | Add IODDs from IODDfinder      |
|   | Endress+Hauser | Smartec CLD18            | 17     | 131329 | V01.00.03 | 2021-07-09 | 1.1     | EH-CLD18-20210709-IODD1.1 xml    | 0        |                                |
|   | Endress+Hauser | Liquitrend QMW43         | 17     | 1536   | V01.00.00 | 2019-12-06 | 1.1     | EH-QMW43-20191206-IODD1.1.xml    | 0        |                                |
|   | Endress+Hauser | Ceraphant PTx3x          | 17     | 1792   | V01.00.02 | 2020-02-18 | 1.1     | EH-PTx3x-20200218-IODD1.1 xml    | 0        | Delete                         |
|   | Endress+Hauser | Ceraphant PTx3x          | 17     | 1793   | V01.00.03 | 2023-07-19 | 1.1     | EH-PTx3x-2023071940DD1.1 xml     | 0        | Refresh                        |
|   | Endress+Hauser | ITHERM CompactLine TM311 | 17     | 196864 | V01.00.03 | 2022-09-30 | 1.1     | EH-TM311-20220930-IODD1.1 xml    | 0        |                                |
|   | Endress+Hauser | Cerabar PMx5x            | 17     | 2048   | V01.00.01 | 2021-10-06 | 1.1     | EH-PMx5x-20211006-I0DD1.1.xml    | 0        |                                |
|   | Endress+Hauser | Deltapliot FMB50         | 17     | 2304   | V01.00.01 | 2021-10-06 | 1.1     | EH-FMB50-20211006-IODD1.1.xml    | 0        |                                |
|   | Endress+Hauser | Cerabar PMP23            | 17     | 256    | V01.00.02 | 2017-10-23 | 1.1     | EH-PMP23-20171023-IODD1.1.xml    | 0        |                                |
|   | Endress+Hauser | Cerabar PMP23            | 17     | 257    | V01.00.04 | 2019-06-26 | 1.1     | EH-PMP23-20190626-I0DD1.1.xml    | 0        |                                |
|   | Endress+Hauser | Cerabar PMP23            | 17     | 258    | V01.00.05 | 2023-08-10 | 1.1     | EH-PMP23-20230810-IODD1.1.xml    | 0        |                                |
|   | Endress+Hauser | Cerabar PMx21            | 17     | 3841   | V01.00.00 | 2023-08-10 | 1.1     | EH-PMx21-20230810-IODD1.1.xml    | 0        |                                |
|   | Endress+Hauser | Liquipoint FTW23         | 17     | 512    | V01.00.00 | 2017-10-19 | 1.1     | EH-FTW23-20171019-IODD1.1.xml    | 0        | Settings                       |
|   | Endress+Hauser | Picomag                  | 17     | 65792  | V01.00.00 | 2017-11-30 | 1.1     | EH-PICOMAG-20171130-IODD1.1.xml  | 0        | About                          |
| П | Endress+Hauser | Personan                 | 17     | 65793  | V01 01 02 | 2021.11.17 | 11      | EN RICOMMG-20211117-00001-1 well |          |                                |

### 2. Tik op Add IODD, Add IODD collection (Folder) of Add IODD collection (Zip).

3. Kies het bestand (\*.xml of \*.zip) de map.

# 10 Bedrijf

### LET OP

#### Bediening met niet geschikte objecten.

Schade aan het scherm.

• Gebruik geen puntige objecten op het scherm.

### 10.1 Starten van de Field Xpert-software

i

De gebruiker moet de gebruiksvoorwaarden accepteren de eerste keer dat de Field Xpertsoftware wordt gestart.

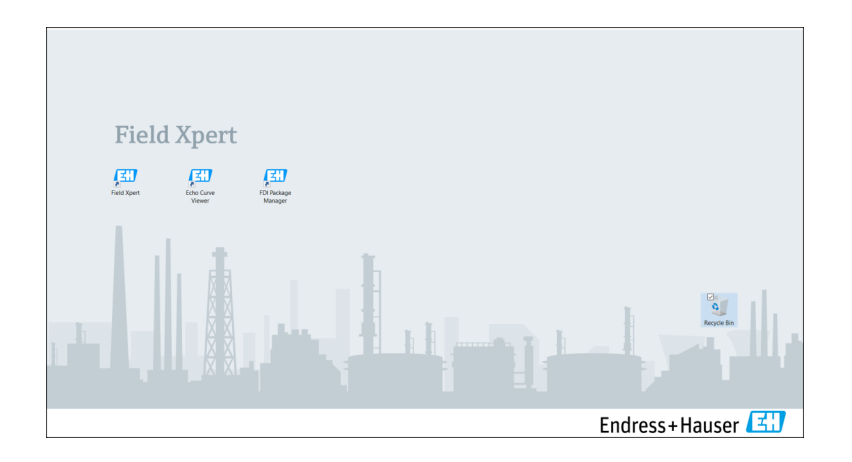

- ► Tik op de **Field Xpert** sneltoets op het startscherm van de tablet-PC.

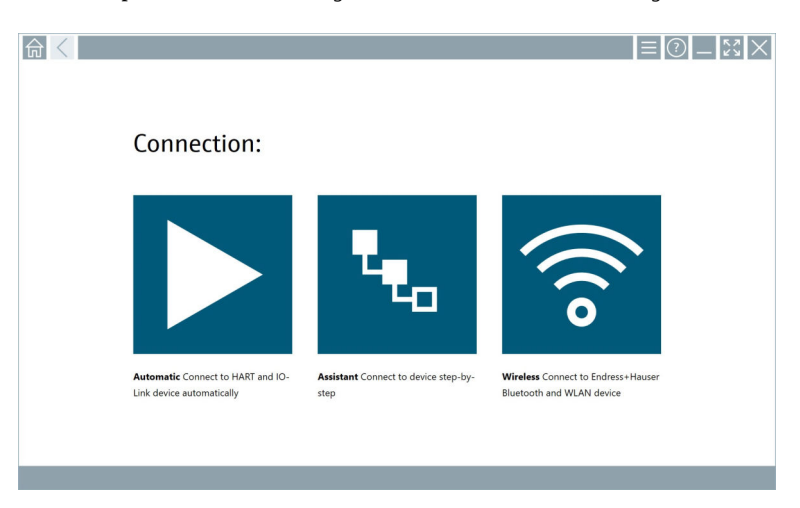

- De Field Xpert-software kent drie verschillende methodes voor het maken van een verbinding met het veldinstrument. De mogelijke versie hangt af van het protocol, de interface (modem/gateway) en het veldinstrument.
  - Meer informatie over "Aansluitingstypen, protocollen en interfaces":  $\rightarrow \square 32$
  - Meer informatie over "Maken van een verbinding":  $\rightarrow$   $\cong$  33 tot  $\rightarrow$   $\cong$  38

### 10.2 Overzicht van aansluitingstypen, protocollen en interfaces

### 10.2.1 Overzicht van aansluitingstypen

De Field Xpert-software kent drie verschillende methodes voor het maken van een verbinding met het veldinstrument. De mogelijke versie hangt af van het protocol, de interface (modem/gateway) en het veldinstrument.

| Connection type | Description                                                                                                    | Protocollen                                                                                                    |
|-----------------|----------------------------------------------------------------------------------------------------|----------------------------------------------------------------------------------------------------|
|                 | Automatisch<br>De verbinding met het veldinstrument<br>(modem)/veldinstrument wordt<br>automatisch gemaakt.                         | <ul> <li>HART</li> <li>IO-Link</li> <li>Endress+Hauser service-interfaces</li> </ul>                                                                |
| ۳.              | Wizard<br>U maakt stap-voor-stap een<br>verbinding met de interface (modem/<br>gateway) en het veldinstrument.                      | <ul> <li>HART</li> <li>PROFIBUS</li> <li>FOUNDATION Fieldbus</li> <li>Modbus</li> <li>IO-Link</li> <li>Endress+Hauser service-interfaces</li> </ul> |
| (((0            | Draadloos<br>Kies deze optie wanneer u een<br>verbinding wilt maken met een<br>Endress+Hauser Bluetooth- of<br>WLAN-veldinstrument. | <ul><li>Bluetooth</li><li>WLAN</li></ul>                                                                                                    |

### 10.2.2 Overzicht van protocollen en interfaces afhankelijk van het type aansluiting

### "Automatische" verbinding

| Protocol                          | Interface (Interface/modem)                                                                                                    |
|-----------------------------------|----------------------------------------------------------------------------------------------------|
| HART                              | <ul> <li>Commubox FXA195</li> <li>Viator Bluetooth IS modem</li> <li>Viator USB modem met PowerXpress</li> <li>FieldPort SFP50</li> </ul> |
| IO-Link                           | FieldPort SFP20                                                                                                    |
| Endress+Hauser service-interfaces | <ul><li>Commubox FXA291 CDI</li><li>TXU10 V2 PCP</li><li>CDI USB</li></ul>                                                                |

### "Wizard" verbinding

| Protocol                          | Interface (interface, modem, gateway)                                                                                                    |
|-----------------------------------|----------------------------------------------------------------------------------------------------|
| HART                              | <ul> <li>Commubox FXA195</li> <li>Viator Bluetooth IS modem</li> <li>Viator USB modem met PowerXpress</li> <li>FieldPort SFP50</li> <li>Fieldgate SFG250</li> <li>Memograph RSG45</li> <li>Tank Scanner NXA820</li> <li>FieldGate SWG50</li> <li>Fieldgate SWG70</li> </ul> |
| PROFIBUS                          | <ul> <li>Softing PROFlusb</li> <li>Softing PBpro USB</li> <li>FieldPort SFP50 met PROFIBUS-licentie</li> <li>Fieldgate SFG500</li> </ul>                                                                                                    |
| PROFINET                          | PROFINET Comm DTM                                                                                                    |
| FOUNDATION Fieldbus               | <ul> <li>NI USB</li> <li>FieldPort SFP50 met FOUNDATION Fieldbus-licentie</li> <li>Softing FFusb</li> </ul>                                                                                                    |
| Modbus                            | Modbus serieel                                                                                                    |
| IO-Link                           | FieldPort SFP20                                                                                                    |
| Endress+Hauser service-interfaces | Commubox FXA291 CDI     Commubox FXA291 IPC, ISS, PCP     Commubox FXA193 IPC, ISS     TXU10 V2 CDI     TXU10 V2 PCP     TXU10 V1 PCP, CDI     CDI USB     CDI TCP/IP                                                                                                    |

### "Draadloze" verbinding

| Protocol  | Interface (radiosignaal)                              |
|-----------|-------------------------------------------------------|
| Bluetooth | Endress+Hauser veldinstrumenten met Bluetooth-functie |
| WLAN      | Endress+Hauser WLAN-veldinstrumenten                  |

### 10.3 Maken van een "automatische" verbinding

#### Voorwaarden

- Alle benodigde communicatiedrivers en device drivers moeten zijn geïntegreerd in de Field Xpert-software.
- Het veldinstrument is aangesloten op de correcte interface van de tablet-PC via een interface (modem).

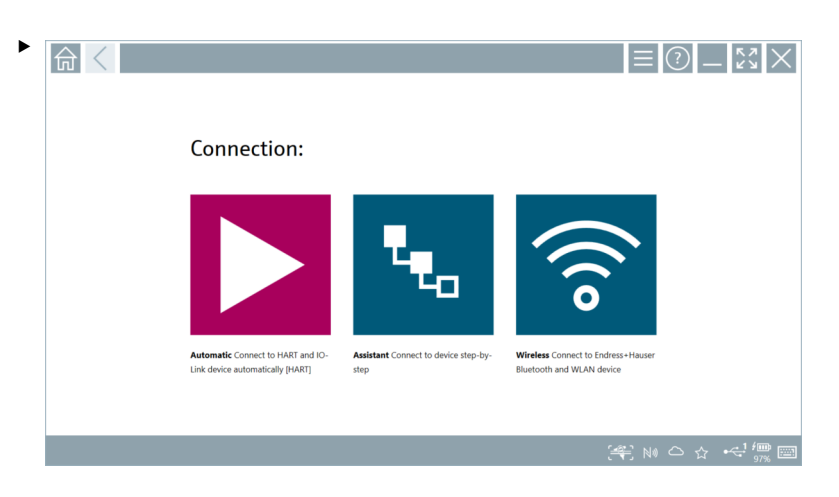

Tik op het ▶-pictogram.

└ De Field Xpert-software maakt een verbinding via de interface (modem) met het aangesloten veldinstrument.

De pagina voor de veldinstrument-DTM wordt getoond.

### 10.4 Maak een verbinding via "Wizard"

#### Voorwaarden

- Alle benodigde communicatiedrivers en device drivers moeten zijn geïntegreerd in de Field Xpert-software.
- Het veldinstrument is aangesloten op de correcte interface van de tablet-PC via een interface (modem/gateway).

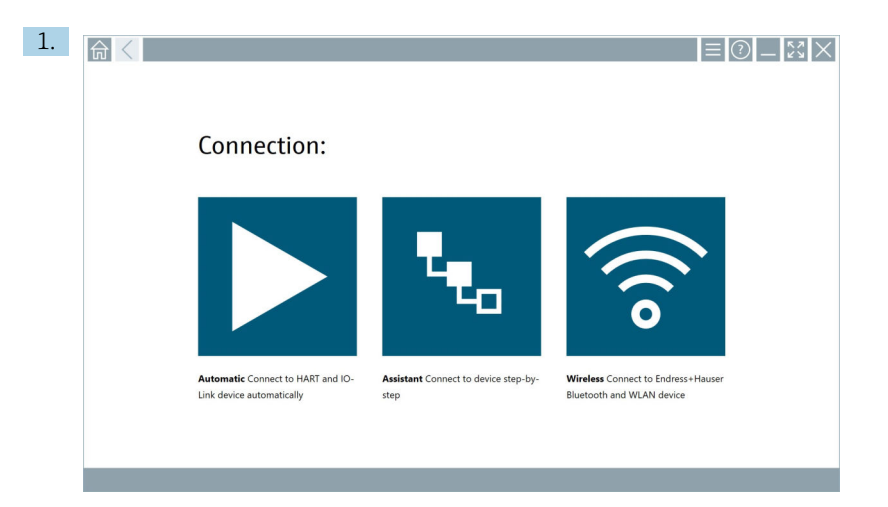

Tik op het 🔽-pictogram.

🛏 Een overzicht van alle beschikbare protocollen wordt geopend.

| Reference Protocol                                                           | Interface Cenfigurat                                       | don                                      |                                                                                                 |                                                  |                                     | _ <u></u> *3 × |
|------------------------------------------------------------------------------|------------------------------------------------------------|------------------------------------------|-------------------------------------------------------------------------------------------------|--------------------------------------------------|-------------------------------------|----------------|
| Protocol:                                                                    |                                                            |                                          |                                                                                                 |                                                  |                                     |                |
| HART                                                                         | <u>ero</u> fo <sup>®</sup><br>Bods D                       | <u>propo</u> °<br>Doiod                  | Foundation                                                                                      | Modbus                                           | 😵 IO-Link                           |                |
| HART Connect to HART devices<br>point-to-point or via multidrop.             | PROFIBUS Connect to PROFIBUS DP<br>or PROFIBUS PA devices. | PROFINET Connect to PROFINET<br>devices. | FOUNDATION Fieldbus Connect to<br>FOUNDATION Fieldbus devices in<br>bench mode or in a segment. | Modbus Connect to Modbus devices<br>over serial. | IO-Link Connect to IO-Link devices. |                |
| E                                                                            |                                                            |                                          |                                                                                                 |                                                  |                                     |                |
| Endress + Hauser Interfaces Connect<br>to devices using CDL ISS, IPC or PCP. |                                                            |                                          |                                                                                                 |                                                  |                                     |                |
|                                                                              |                                                            |                                          |                                                                                                 |                                                  | (HE) I                              | u⇔☆′‱          |

#### 2. Kies een protocol.

🕒 Een overzicht van alle ondersteunde interfaces (modems/gateways) wordt getoond.

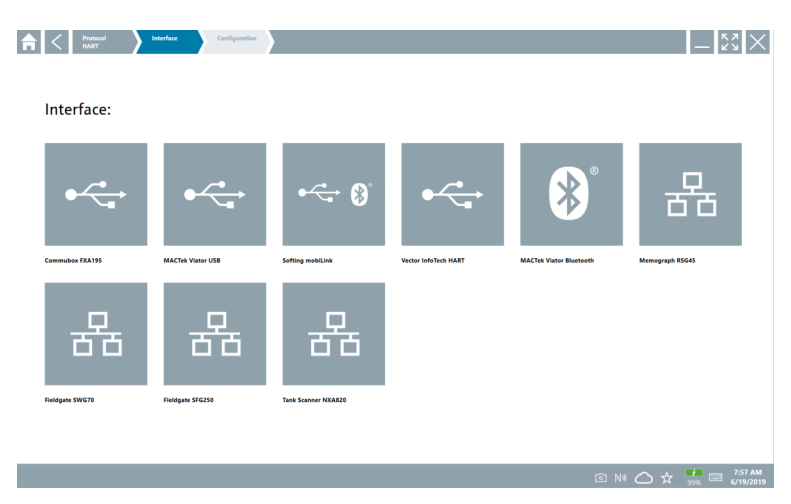

- 3. Kies een interface.
  - De resterende stappen zijn afhankelijk van de gekozen interface. De Field Xpertsoftware begeleidt u door de benodigde stappen. Wanneer het volgende pictogram
     wordt getoond op een pagina, moet u daarop tikken voor de volgende stap.
- 4. Configureer indien nodig de interface (modem/gateway).
- 5. Kies indien nodig de DTM.
- 6. Kies indien nodig de veldinstrument-DTM.

De pagina voor de veldinstrument-DTM wordt getoond.

### 10.5 Maak een verbinding via "draadloze" Bluetooth

#### Voorwaarden

Alle benodigde communicatiedrivers en device drivers moeten zijn geïntegreerd in de Field Xpert-software.

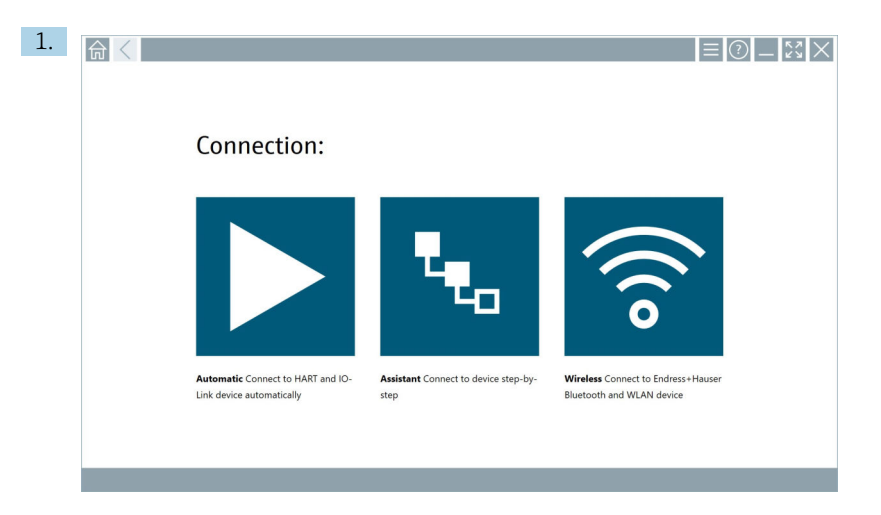

Tik op het 🛜-pictogram.

┕► Aan live list van alle beschikbare Endress+Hauser Bluetooth- en WLANveldinstrumenten wordt getoond.

| 俞                    | <                                               |                                                    |                   | $\times$           |  |  |  |
|----------------------|-------------------------------------------------|----------------------------------------------------|-------------------|--------------------|--|--|--|
| T                    | 8 🔻 🛓 💠 🔽                                       | 9                                                  | T                 | <b>8</b> ' 🛜       |  |  |  |
| Device<br>Status     | Tag                                             | Process Values                                     | Signal Strength 📿 | Actions            |  |  |  |
| 0                    | M591_CM82                                       |                                                    | ŝ                 |                    |  |  |  |
| 0                    | EH_Promass 300 500_1002000                      | Physical address (MAC): 00:07:05:11:afbt0, Secured | Ŷ                 |                    |  |  |  |
| 0                    | 2618_234_M01                                    |                                                    | (fr               |                    |  |  |  |
| <ul> <li></li> </ul> | DCM-FMR20                                       | PV: 0.725 m                                        | (fr               |                    |  |  |  |
| 0                    | Gamma Factory                                   |                                                    | (fr               |                    |  |  |  |
| 0                    | MCT 1 SB factory                                |                                                    | (fr               |                    |  |  |  |
| 0                    | MTMT71_SB_admin                                 |                                                    | (ŀ:               |                    |  |  |  |
| 0                    | Picomag 7kb                                     |                                                    | (¢:               |                    |  |  |  |
| 0                    | TMT72_DH                                        |                                                    | (¢-               |                    |  |  |  |
| 0                    | MFMR56 SB admin                                 |                                                    | (((:              |                    |  |  |  |
| ~                    | MFEL62 SB factory                               | PV: bde_enum_forkcovered SV: 569.8 Hz              | (ŀ:               |                    |  |  |  |
| 0                    | EH_Promag 300 500_0C19000                       | Physical address (MAC): 0:07:05:13:1e:3a, Secured  | (ŕ:               | $\triangleright$ . |  |  |  |
| Do you har           | ve your WLAN device configured as a cli         | ent in your network?                               | Click her         | re to connect.     |  |  |  |
| Number of            | items: 26                                       |                                                    |                   |                    |  |  |  |
|                      | 美 8 10 10 4 2 2 2 2 2 2 2 2 2 2 2 2 2 2 2 2 2 2 |                                                    |                   |                    |  |  |  |

U kunt op Bluetooth- en WLAN-veldinstrumenten in de live list filteren. Tik op het pictogram 🛐 om het filter voor Bluetooth-veldinstrumenten aan of uit te schakelen. Tik op het pictogram 💿 om het filter voor WLAN-veldinstrumenten aan of uit te schakelen.

- 2. Tik op het pictogram **>** naast het veldinstrument dat moet worden geconfigureerd.

|              |                                                                                                    |        | ) —  <br>> | K 7<br>K 3                     | $\times$                                                                                                |
|--------------|----------------------------------------------------------------------------------------------------|--------|------------|--------------------------------|----------------------------------------------------------------------------------------------------|
| 63<br>><br>< | Lier name Passeod Passeod Codestination Codestination Code | c<br>S |            | л в С<br>2<br>7 ст. и<br>8<br> | 3     3     3     3     3     3     5     6     5     6     6     6     6     6     6     6     6     7 |
|              |                                                                                                    |        |            |                                | <pre>%</pre>                                                                                            |

3. Voer de User Name (admin) en het Password in en tik op Login.

De pagina van de veldinstrument-DTM (default) of de veldinstrument-MSD van het veldinstrument wordt getoond.

Het initiële wachtwoord komt overeen met het serienummer van het veldinstrument. Neem contact op met de service-afdeling van Endress+Hauser voor de resetcode.

### 10.6 Maken van een verbinding via "draadloos" WLAN

#### Voorwaarden

Alle benodigde communicatiedrivers en device drivers moeten zijn geïntegreerd in de Field Xpert-software.

Wanneer het WLAN-veldinstrument al is opgenomen in het WLAN-netwerk als client, kunt u het WLAN-veldinstrument direct benaderen.  $\rightarrow \cong 41$ 

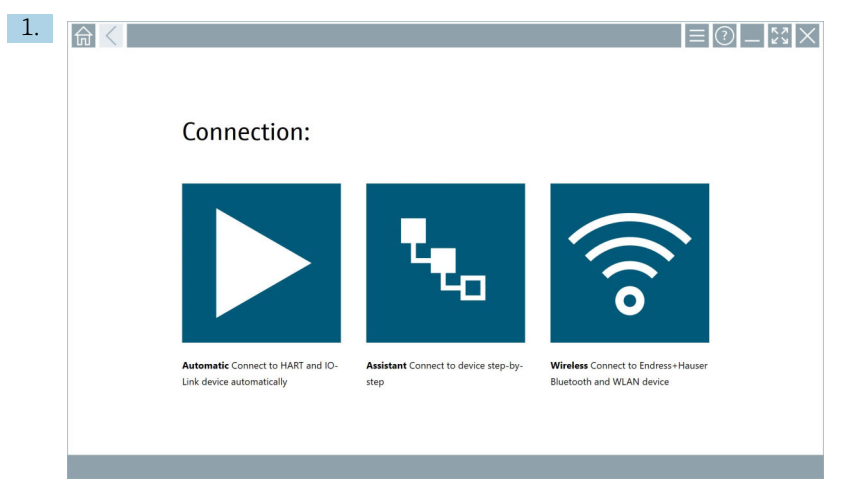

Procedure indien het WLAN-veldinstrument niet is geïntegreerd in het WLAN-netwerk als client

Tik op het 🛜-pictogram.

← Aan live list van alle beschikbare Endress+Hauser Bluetooth- en WLANveldinstrumenten wordt getoond.

| 命                | <                                     |                                                    |       |                    | $\sim$ 23          |
|------------------|---------------------------------------|----------------------------------------------------|-------|--------------------|--------------------|
| T                | 8 🔻 🔺 🗢 🗹                             | 0                                                  |       | T                  | 8 🗟                |
| Device<br>Status | Tag                                   | Process Values                                     |       | Signal<br>Strength | Actions            |
| 0                | M591_CM82                             |                                                    |       | ((r                |                    |
| 0                | EH_Promass 300 500_1002000            | Physical address (MAC): 00:07:05:11:afid0, Secured |       | <b>?</b>           |                    |
| 0                | 2618_234_M01                          |                                                    |       | (¢                 |                    |
| ~                | DCM-FMR20                             | PV: 0.725 m                                        |       | (fr                |                    |
| 0                | Gamma Factory                         |                                                    |       | ((r.               |                    |
| 0                | MCT 1 SB factory                      |                                                    |       | (fr:               |                    |
| 0                | MTMT71_SB_admin                       |                                                    |       | (¢                 |                    |
| 0                | Picomag 7kb                           |                                                    |       | (fr                |                    |
| 0                | тмт72_0н                              |                                                    |       | (î:                |                    |
| 0                | MFMR56 SB admin                       |                                                    |       | ((:                |                    |
| <b>~</b>         | MFEL62 SB factory                     | PV: bde_enum_forkcovered SV: 569.8 Hz              |       | ŝ                  |                    |
| 0                | EH_Promag 300 500_0C19000             | Physical address (MAC): 00:07:05:13:1e:3a, Secured |       | (¢                 | $\triangleright$ . |
| Do you hav       | ve your WLAN device configured as a c | ient in your network?                              |       | Click he           | re to connect      |
| Number of        | items: 26                             |                                                    |       |                    |                    |
|                  |                                       |                                                    | M 🗈 🍂 |                    | / <b>D</b>         |

U kunt op Bluetooth- en WLAN-veldinstrumenten in de live list filteren. Tik op het pictogram 💿 om het filter voor Bluetooth-veldinstrumenten aan of uit te schakelen. Tik op het pictogram 💿 om het filter voor WLAN-veldinstrumenten aan of uit te schakelen.

└ De pagina voor de WLAN-verbinding met het veldinstrument wordt getoond.

| Cennect to WLAN devic   | Configure CommDTM Configure WLAN device | e       | _ <u>5</u> 3<br>23 |
|-------------------------|-----------------------------------------|---------|--------------------|
|                         |                                         |         |                    |
|                         |                                         |         |                    |
| Connect                 | to WLAN device                          |         |                    |
| Device name<br>Password | EH_Promass 300 500_1002000              |         |                    |
|                         |                                         | Connect |                    |
|                         |                                         |         |                    |
|                         |                                         |         |                    |
|                         |                                         |         |                    |

<table-of-contents> Het initiële wachtwoord komt overeen met het serienummer van het veldinstrument.

- 3. Voer het **Password** in en tik op **Connect**.
- 4. Verander het IP-adres niet laat dit zoals het is.
- 5. Tik op het ▶-pictogram.
  - └ De pagina "Device DTM" wordt getoond.
- 6. Kies in de sectie "Select DTM", de gewenste DTM voor het veldinstrument.

De pagina voor de veldinstrument-DTM wordt getoond.

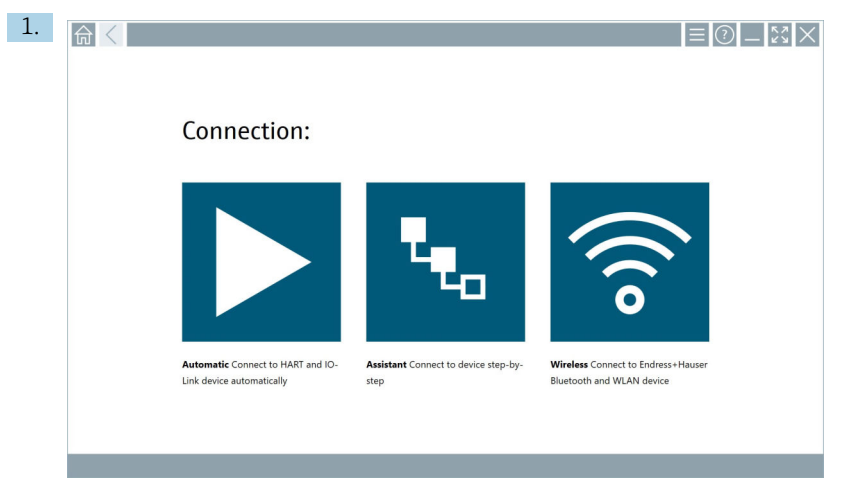

Procedure indien het WLAN-veldinstrument als is geïntegreerd in het WLAN-netwerk als client

Tik op het 🛜-pictogram.

← Aan live list van alle beschikbare Endress+Hauser Bluetooth- en WLANveldinstrumenten wordt getoond.

| 命く                                     |                                                         | _ \$3 >                                                                                                    |
|----------------------------------------|---------------------------------------------------------|----------------------------------------------------------------------------------------------------|
| T 🛛 V 🛦 💠                              |                                                         | <b>T 0</b>                                                                                                    |
| Device Tag<br>Status                   | Process Values                                          | Signal Actions                                                                                                    |
| M591_CM82                              |                                                         | Ref.                                                                                                    |
| EH_Promass 300 500_100                 | 2000 Physical address (MAC): 00:07:05:11:afid0, Secured | Ref 1                                                                                                    |
| 2618_234_M01                           |                                                         | >                                                                                                    |
| DCM-FMR20                              | PV: 0.725 m                                             | ≈ ►                                                                                                    |
| Gamma Factory                          |                                                         | Ref. 1                                                                                                    |
| MCT 1 SB factory                       |                                                         | Ref.                                                                                                    |
| MTMT71_SB_admin                        |                                                         | >                                                                                                    |
| Picomag 7kb                            |                                                         | ≈ ▶                                                                                                    |
| 1 тмт72_0н                             |                                                         | The second second se |
| MFMR56 SB admin                        |                                                         | The second second se |
| MFEL62 SB factory                      | PV: bde_enum_forkcovered SV: 569.8 Hz                   | The second second se |
| EH_Promag 300 500_0C1                  | 000 Physical address (MAC): 00:07:05:13:1e:3a, Secured  | Ref.                                                                                                    |
| Do you have your WLAN device configure | d as a client in your network?                          | Click here to connect                                                                                                    |
| iumber of items: 26                    |                                                         |                                                                                                    |

- 2. Kies het WLAN-veldinstrument waarmee de verbinding moet worden gemaakt.
- 3. Tik op **Click here to connect** onder de lijst.
- 4. Voer het IP-adres van het instrument in.
- 5. Tik op het **▶**-pictogram.
  - └ De pagina "Device DTM" wordt getoond.

De pagina voor de veldinstrument-DTM wordt getoond.

# 10.7 Menupagina's

### 10.7.1 DTM-catalogus

- ▶ Tik op het 📃 pictogram in de kop van het startscherm.
  - └ De pagina "DTM Catalog" wordt getoond met een overzicht van alle beschikbare DTM's, FDI's, en IODD's.

| 命           | DTM Catalog Event Log Fav                            | orites Repo   | rts Firmware Settings |            |                     | - 23  | X |
|-------------|------------------------------------------------------|---------------|-----------------------|------------|---------------------|-------|---|
| lcon        | T DTM Device Type                                    | Version       | Manufacturer<br>T     | Date       | Protocol            | State |   |
|             | ITEMP / TMT82 / HART / FW 1.02.22 / Dev.Rev. 03      | 1.11.480.5368 | Endress+Hauser        | 2019-08-13 | HART, CDI           | ок    | - |
| 607         | ITEMP / TMT84 / PA / FW 1.01.zz / Dev.Rev. 2         | 1.5.153.348   | Endress+Hauser        | 2015-10-21 | Profibus DP/V1      | ак    |   |
| 80          | ITEMP / TMT84 / PA / VL0                             | 1.5.155.349   | Endress+Hauser        | 2016-05-11 | Profibus DP/V1      | ак    |   |
| 60          | ITEMP / TMT85 / FF / FW 2.00.zz / Dev.Rev. 2         | 1.6.55.40     | Endress+Hauser        | 2017-03-31 | Fieldbus FF H1      | ок    |   |
|             | ITEMP / TMT85 / FF / V1.00.xx / DevRev1              | 1.6.55.40     | Endress+Hauser        | 2017-03-31 | Fieldbus FF H1      | ак    |   |
| <b>60</b>   | ITEMP / TMT86 / PNA / FW 01.00.zz / Dev.Rev. 01      | 01.01.01      | Endress+Hauser        | 2023-11-14 | ProfiNet IO         | ак    |   |
| 60          | ITEMP / TMT86 / PNA-CDIS / FW 01.00.zz / Dev.Rev. 01 | 1.1.1.10      | Endress+Hauser        | 2023-05-24 | CDI                 | ок    |   |
| 60          | Level Profile DTM                                    | 1.5.67.11     | Endress+Hauser        | 2020-01-23 | Profibus DP/V1      | ок    |   |
| 80          | Levelflex / FMP 2xx / V2.0 2.1                       | 1.4.188.39    | Endress+Hauser        | 2017-03-31 | HART                | ок    |   |
| 60          | Levelflex / FMP 5x / HART / FW 1.01.zz / Dev.Rev. 2  | 1.10.0.2380   | Endress+Hauser        | 2022-03-14 | HART, CDI           | ок    |   |
| æ           | Levelflex / FMP 5x / HART / FW 1.02.zz / Dev.Rev. 3  | 1.10.1.2375   | Endress+Hauser        | 2022-03-14 | HART, CDI           | ак    |   |
| 80          | Levelflex / FMP 5x / HART / FW 1.03.zz / Dev.Rev. 4  | 1.10.1.2370   | Endress+Hauser        | 2022-03-14 | HART, CDI           | ок    |   |
|             | Levelflex / FMP 5x / PA / FW 1.00.zz / Dev.Rev. 1    | 1.11.0.1015   | Endress+Hauser        | 2019-10-14 | CDI, Profibus DP/V1 | ок    | - |
| Total: 4074 |                                                      |               |                       |            |                     | FDI   | Ċ |
|             |                                                      |               |                       |            |                     |       |   |

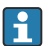

Gedetailleerde informatie over de pagina "DTM Catalog":  $\rightarrow ~ \boxplus~ 27$ 

#### 10.7.2 Event log

- 1. Tik op het pictogram in de kop van het startscherm.
  - └ De pagina "DTM Catalog" wordt getoond.

### 2. Tik op de **Event Log** tab.

🛏 Een overzicht van de events wordt getoond.

| A      | <           | DTM Catalog              | Event Log | Favorites                    | Reports                  | Firmware                    | Settings          | _    | кл<br>КУ |
|--------|-------------|--------------------------|-----------|------------------------------|--------------------------|-----------------------------|-------------------|------|----------|
| Туре   | Time        |                          | Event.    |                              |                          |                             |                   |      |          |
| _      | 6/26/2019   | 3:16:16 PM               | Picture W | IN_20190626_15_16_05_        | Pro.jpg has been success | sfully attached to asset in | Netilion library. |      |          |
|        | 6/26/2019   | 3:13:14 PM<br>3:13:11 PM | Checking  | for updates of DTMs and driv | iers.                    |                             |                   |      |          |
|        | 6/26/2019   | 9:59:10 AM<br>9:59:10 AM | Bluetooth | d to Bluetooth server.       |                          |                             |                   |      |          |
|        |             |                          |           |                              |                          |                             |                   |      |          |
| Number | of Items: 5 |                          |           |                              |                          |                             |                   |      | Clear    |
|        |             |                          |           |                              |                          |                             |                   | 🗈 Nº | 12:10 PM |

Als alternatief kunt u ook in het grijze gedeelte van de voettekst tikken op de "Event log" te openen.

U kunt de knop **Clear** gebruiken om de getoonde events te wissen.

#### 10.7.3 Favorieten

- 1. Tik op het pictogram in de kop van het startscherm.
  - └ De pagina "DTM Catalog" wordt getoond.

#### 2. Tik op de **Favorites** tab.

🛏 Een overzicht van alle favorieten wordt getoond.

| nt Catalog         | Event Log Foresites Reports Firmware Settings |                 | - KN        | $\times$           |
|--------------------|-----------------------------------------------|-----------------|-------------|--------------------|
| Name               | Description                                   |                 | Actions     |                    |
|                    |                                               |                 |             |                    |
|                    |                                               |                 |             |                    |
|                    |                                               |                 |             |                    |
|                    |                                               |                 |             |                    |
|                    |                                               |                 |             |                    |
|                    |                                               |                 |             |                    |
|                    |                                               |                 |             |                    |
|                    |                                               |                 |             |                    |
|                    |                                               |                 |             |                    |
|                    |                                               |                 |             |                    |
|                    |                                               |                 |             |                    |
|                    |                                               |                 |             |                    |
|                    |                                               |                 |             |                    |
| Number of items: 0 |                                               |                 |             | +                  |
|                    |                                               | 💿 NØ 🔬 Stangi 🕁 | 100% III 6/ | ::10 PM<br>27/2019 |

Als alternatief kunt u ook op het pictogram 🛃 in de voettekst tikken op de "Favorites" te openen.

#### 10.7.4 Beheer rapporten

- 1. Tik op het pictogram in de kop van het startscherm.
  - └ De pagina "DTM Catalog" wordt getoond.

#### 2. Tik op de **Reports** tab.

🕒 Een overzicht wordt getoond met de map "Manage saved device reports".

| _ ← _ ~ | ITM Catalog | Event Log | Favorites | Reports | Firmware | Settings | _ <u>5</u> 2 ×                                  |
|---------|-------------|-----------|-----------|---------|----------|----------|-------------------------------------------------|
|         |             |           |           |         |          |          |                                                 |
| Manao   | haves ar    | device r  | anorts:   |         |          |          |                                                 |
| manag   | je saveu    | device it | 200103.   |         |          |          |                                                 |
|         |             |           |           |         |          |          |                                                 |
|         |             |           |           |         |          |          |                                                 |
|         | - 1         |           |           |         |          |          |                                                 |
|         |             |           |           |         |          |          |                                                 |
|         |             |           |           |         |          |          |                                                 |
|         |             |           |           |         |          |          |                                                 |
|         |             |           |           |         |          |          |                                                 |
|         |             |           |           |         |          |          |                                                 |
|         |             |           |           |         |          |          |                                                 |
|         |             |           |           |         |          |          |                                                 |
|         |             |           |           |         |          |          |                                                 |
|         |             |           |           |         |          |          |                                                 |
|         |             |           |           |         |          |          | NØ Addian Stand & 12:11 PM<br>100% EM 6/27/2019 |

- 3. Tik op de map "Manage saved device reports".
  - └ De map met alle opgeslagen instrumentrapporten wordt getoond in Internet Explorer.

#### 10.7.5 Firmware

U kunt de pagina "Firmware" gebruiken om veldinstrumenten te flashen. Het veldinstrument moet hiervoor zijn aangesloten via één van de gespecificeerde service-interfaces.

- **1.** Tik op het  $\equiv$  pictogram in de kop van het startscherm.
  - └ De pagina "DTM Catalog" wordt getoond.

#### 2. Tik op de **Firmware** tab.

🕒 Een overzicht van de mogelijke service-interfaces wordt getoond.

| TTM Catalog Event Log                                                | Favorites Reports Firmware                                                               | Settings | - <sup>2</sup> 2<br>57 |
|----------------------------------------------------------------------|------------------------------------------------------------------------------------------|----------|------------------------|
| Firmware:                                                            |                                                                                          |          |                        |
| 4                                                                    | <b>+ +</b>                                                                               |          |                        |
| FXA291 Flash device firmware using FXA193<br>FXA291 modern. FXA193 n | Plash device firmware using CDI TCP/IP Flash device firmware<br>using CDI TCP/IP modern. |          |                        |
|                                                                      |                                                                                          |          |                        |
|                                                                      |                                                                                          |          |                        |
|                                                                      |                                                                                          |          |                        |
|                                                                      |                                                                                          |          | in Né 🛆 🕁 👬 📼 12:11 PM |

- 3. Tik op de gebruikte service-interface.
- 4. Flash het veldinstrument conform de instructies.

#### 10.7.6 Instellingen

🖪 Informatie over instellingen: → 🗎 45

### 10.8 Instellingen

#### 10.8.1 Taal

- 1. Tik op het pictogram in de kop van het startscherm.
  - └ De pagina "DTM Catalog" wordt getoond.

### 2. Tik op de **Settings** tab.

🛏 Een overzicht van alle beschikbare talen wordt getoond.

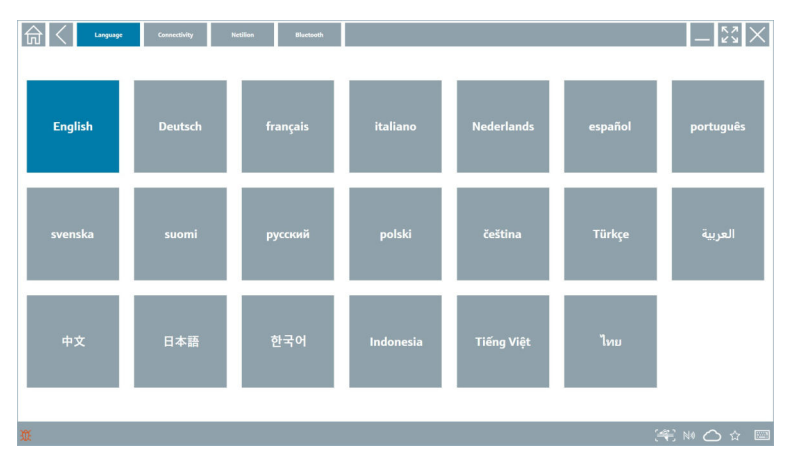

- 3. Tik op de gewenste taal.
  - 🕒 Een dialoogvenster wordt getoond met een prompt.
- 4. Kies **Yes** als u de taal wilt wijzigen. Kies **No** om de taal niet te wijzigen.
  - └ Wanneer u "Yes" kiest, wordt de Field Xpert-software herstart. De gekozen taal is actief.

#### 10.8.2 Aansluiting

- 1. Tik op het pictogram in de kop van het startscherm.
  - └ De pagina "DTM Catalog" wordt getoond.
- 2. Tik op de **Settings** tab.
  - └ → De pagina "Language" wordt getoond.

└ Een overzicht van alle verbindingen tot nu toe en verbindingen die niet zijn gewist wordt getoond.

| Gan Connective          | ity Netilion Blactooth |            | -       |
|-------------------------|------------------------|------------|---------|
| Status Name Oescription |                        | Link 🗢     | Actions |
|                         |                        |            |         |
|                         |                        |            |         |
|                         |                        |            |         |
|                         |                        |            |         |
|                         |                        |            |         |
|                         |                        |            |         |
|                         |                        |            |         |
|                         |                        |            |         |
|                         |                        |            |         |
|                         |                        |            |         |
|                         |                        |            |         |
|                         |                        |            |         |
|                         |                        |            |         |
| Number of Items: 0      |                        |            | +       |
| Ω.                      |                        | (判)<br>(判) | 0 🛆 🕁 📼 |

#### 10.8.3 Netilion

- 1. Tik op het pictogram in de kop van het startscherm.
  - └ De pagina "DTM Catalog" wordt getoond.
- 2. Tik op de **Settings** tab.
  - └ De pagina "Language" wordt getoond.
- 3. Tik op de **Netilion** tab.
  - └ De instellingen voor de data-opslag worden getoond.

| Image         Connectivity         Rection         Blactwork | — K×       |
|--------------------------------------------------------------|------------|
| Data storage settings                                        |            |
| Vise Netilion central data storage                           |            |
| Vupload asset information when going online to device        |            |
| Upload created reports                                       |            |
| Vpload device data                                           |            |
| Password settings                                            |            |
| Save Netilion password permanently                           |            |
|                                                              |            |
|                                                              |            |
|                                                              |            |
|                                                              |            |
|                                                              |            |
|                                                              |            |
|                                                              |            |
|                                                              |            |
| ₩                                                            | 🖺 NI 🛆 🏠 🔤 |

#### 10.8.4 Bluetooth

- 1. Tik op het pictogram in de kop van het startscherm.
  - └ De pagina "DTM Catalog" wordt getoond.
- 2. Tik op de **Settings** tab.
  - └╾ De pagina "Language" wordt getoond.

### 3. Tik op de **Bluetooth** tab.

| 命く | Language Connectivity                     | Nctilion             | Bluctooth | - 22 | K |
|----|-------------------------------------------|----------------------|-----------|------|---|
|    | Bluetooth setting                         | 5                    |           |      |   |
|    | Save Password for all t                   | he Bluetooth devices |           |      |   |
|    | <ul> <li>Enable Bluetooth Tunn</li> </ul> | nel                  |           |      |   |
|    |                                           |                      |           |      |   |
|    |                                           |                      |           |      |   |
|    |                                           |                      |           |      |   |
|    |                                           |                      |           |      |   |
|    |                                           |                      |           |      |   |
|    |                                           |                      |           |      |   |
|    |                                           |                      |           |      |   |
|    |                                           |                      |           |      |   |
|    |                                           |                      |           |      |   |
|    |                                           |                      |           |      |   |
|    |                                           |                      |           |      |   |
|    |                                           |                      |           |      |   |
|    |                                           |                      |           |      |   |

### 10.9 Informatiepagina's

#### 10.9.1 Licentie

- ▶ Tik op het ⑦ pictogram in de kop van het startscherm.
  - └ De pagina License wordt getoond met informatie over de licentie.

| <b></b> | License | Update | EULA | About          |                               |         | -                          |
|---------|---------|--------|------|----------------|-------------------------------|---------|----------------------------|
|         |         |        |      |                |                               |         |                            |
|         |         |        |      |                |                               |         |                            |
|         |         |        |      |                |                               |         |                            |
|         |         |        |      | Software Licen | re Management                 |         |                            |
|         |         |        |      | Product        | FieldCare SEE300              |         |                            |
|         |         |        |      | Version        | 1.04.00                       |         |                            |
|         |         |        |      | Serial number  | P1000324342                   |         |                            |
|         |         |        |      | Software ID    | ULBVS-POBXB-2U4J8-HSG7H-RBV4G |         |                            |
|         |         |        |      | Licensee       | Adrian Stangl / null          |         |                            |
|         |         |        |      | License usage  | Perpetual                     |         |                            |
|         |         |        |      | Usage period   | This product is licensed.     |         |                            |
|         |         |        |      | Rend           | w License Return License      |         |                            |
|         |         |        |      |                |                               |         |                            |
|         |         |        |      |                |                               |         |                            |
|         |         |        |      |                |                               |         |                            |
|         |         |        |      |                |                               |         |                            |
|         |         |        |      |                |                               |         |                            |
|         |         |        |      |                |                               |         |                            |
|         |         |        |      |                |                               | ◎ № 🛆 🕁 | 99% E 1:01 PM<br>6/27/2019 |

#### Vernieuwen licentie

Een verlenging van het onderhoudscontract moet worden besteld wanneer het "Field Xpert SMT71" onderhoudscontract is verlopen.

Om de licentie te vernieuwen, moet de tablet-PC worden aangesloten op het internet.

#### Vernieuwen licentie voor softwareversie 1.05 en later

De licentiestatus wordt online gecontroleerd wanneer de Field Xpert-software wordt gestart. Wanneer een licentie-update voor de klant beschikbaar is, wordt de licentie automatisch geüpdatet. De klant ontvangt daarvan vervolgens een melding.

#### Vernieuwen licenties voor softwareversies tot 1.04

Na successol uitvoeren van de bestelling van een verlenging van het "Field Xpert SMT71" onderhoudscontract:

1. Tik op de tab **Licentie**.

#### 2. Tik op Activeer licentie.

► De volgende pagina wordt getoond:

| <b>≜</b> < |                                          |                           |                      |                               |                                |                                |            | $\times$          |
|------------|------------------------------------------|---------------------------|----------------------|-------------------------------|--------------------------------|--------------------------------|------------|-------------------|
|            | To activa<br>Please fi<br>E-mail address | ate the so<br>ill in your | oftware y<br>credent | ou need acc<br>ials or regist | ess to the So<br>er to get a n | oftware Portal.<br>ew account. |            |                   |
|            | Password                                 |                           |                      |                               |                                |                                |            |                   |
|            |                                          | Thave forgotten           | Activate             | Create Account                | Cancel                         |                                |            |                   |
|            |                                          |                           |                      |                               |                                |                                |            |                   |
|            |                                          |                           |                      |                               |                                | N# 🜰 🕁                         | 28,<br>35% | 11:33<br>/11/2018 |

3. Voer**E-mail address** en **Password** in en tik op **Activate**.

#### 4. Tik op **Activeer licentie**.

└ De licentie is bijgewerkt.

### 10.9.2 Update

- 1. Tik op het 💿 pictogram in de kop van het startscherm.
  - └ De pagina "License" wordt getoond.
- 2. Tik op de **Update** tab.
  - └ Informatie over de meest recente updates wordt getoond. U kunt ook naar nieuwe updates zoeken.

| License Update EUL | A About                                                                                                    | - KX X        |
|--------------------|----------------------------------------------------------------------------------------------------|---------------|
|                    |                                                                                                    |               |
|                    |                                                                                                    |               |
|                    |                                                                                                    |               |
|                    | DTMs/Drivers Update                                                                                                    |               |
|                    | Automatic DTM update function is available. DTMs will be downloaded in the background<br>and if possible, the DTMs will be installed silently. |               |
|                    | Last check for update 19.07.2024 16:51                                                                                                    |               |
|                    | Check for update                                                                                                    |               |
|                    | Application Software Update                                                                                                    |               |
|                    | Last check for update 19.07.2024 16:51                                                                                                    |               |
|                    | Field Xpert software update service (maintenance period) will expire on 18.01.2025 23:59                                                       |               |
|                    | Check for update                                                                                                    |               |
|                    |                                                                                                    |               |
|                    |                                                                                                    |               |
|                    |                                                                                                    |               |
|                    |                                                                                                    | (¥) № ⊖ ☆ 🐙 📼 |

### 10.9.3 EULA

- 1. Tik op het 🕐 pictogram in de kop van het startscherm.
  - └ De pagina "License" wordt getoond.
- 2. Tik op de **EULA** tab.
  - └ Een pagina wordt getoond met de algemene leverings- en licentievoorwaarden van Endress+Hauser.

| In C License Lipidate COLA About _ C X                                                                                                    |
|----------------------------------------------------------------------------------------------------|
| Endress+Hauser Special License Terms and Conditions for software products to be installed and used on customers' premises [End User License Agreement]                                                                                                    |
| DL_SW_TC_V1.9_en.DXT                                                                                                    |
| 1. General                                                                                                    |
| 1.1 These Special License Terms and Conditions for Software Products (hereinsther Special License Terms) shall apply in addition to and form an:<br>Integrate part of the General Terms and Conditions of Delivery and Services/Ibereinsther referred to as "CIC")<br>of:                                                                                                    |
| The contracting Endress <sup>+</sup> Hauset Sales. Centre (hereinalter referred to as "Lensor)",<br>In case of any discognations to the applicable GT Checkes Special Lensors HerealL                                                                                                    |
| 1.2 The Linear Agreement centration is builty linear parsent therees Linear or definition and there linear between the second of the second of the second |
| 1.3 The Special License Terms further apply to any and all Updates or Upgrades of the Software Product that Licensor supplies, unless Licensor provides other License Terms.                                                                                                    |
| 1.4 The Special License Terms do not apply to licensing of the following software dasses: Software as a Service (SaaS), firmware (embedded software), third party trade software, public domain software and apps for mobile device.                                                                                                    |
| 1.5 Licensor's Software Products may contain third party components. The License Terms shall incorporate the underlying and applicable terms and conditions concerning such third party software, including all restrictions and limitations on usage rights, conformant to Section 'Third Party Software License'.                                                                                                    |
| 1.6 License's general terms and conditions, in particular but not limited to the terms and conditions of purchase, shall not apply (even if Licensor has not explicitly objected to their applicability).                                                                                                    |
| 2. Definitions                                                                                                    |
| 2.1 'Activation' means the process of enabling the license rights for a particular Software Product. Activation requires product registration containing information about an entitlement and the License environment to generate license rights.                                                                                                    |
| 2.2 'Add-On Component' means a software element which is not stand alone usable. An Add-On Component is an optional extension of a Base Software or Add-On Driver. An Add-On Component may have a single and unique license model; an Add-On Component may require Registration and Activation.                                                                                                    |
| 2.3 'Add-On Driver' means a software element which is not stand alone usable. An Add-On Driver requires either Licensor's or third party Base Application.                                                                                                    |
| 2.A 'App for Nobile Device' is a Software Product installed on the user's mobile device such as a smartphone or similar hardware and which is provided to the Licensee.                                                                                                    |
|                                                                                                    |

#### 10.9.4 Info

Deze pagina toont informatie over de actuele Field Xpert-software zoals impressum, brontekt, versie en de actuele release notes.

- 1. Tik op het 💿 pictogram in de kop van het startscherm.
  - └ De pagina "License" wordt getoond.
- 2. Tik op de **About** tab.
  - 🛏 Een overzicht wordt getoond met informatie.

|                                                   | - K A V |
|---------------------------------------------------|---------|
| > Impirit<br>EndressHouser                        |         |
| > Open Source  Open Source Software               |         |
| > Version<br>1.08.05                              |         |
| Release Notes Field Sport - 1.08.05 - What's new? |         |
|                                                   |         |

3. Tik op het pictogram > voor meer informatie.

### 10.10 RFID

- 1. Sluit de RFID-lezer aan op de tablet-PC.
- 2. Tik op het w pictogram in de voettekst van de Field Xpert-software.
  - └ De pagina "RFID TAG Editor" wordt getoond.

|                   |                    | - K3 ×                          |
|-------------------|--------------------|---------------------------------|
|                   |                    |                                 |
|                   |                    |                                 |
|                   |                    |                                 |
| RFID TA           | G Editor           |                                 |
| N (I) 01.00.0     | ce ce              | ur.                             |
| Serial number:    |                    |                                 |
| Manufacturer:     | Endress+Hauser     | >                               |
| Short description |                    |                                 |
| Tag line 1:       |                    |                                 |
| Tag line 2:       |                    |                                 |
| Tag line 3:       |                    |                                 |
|                   | Read tag Write tag |                                 |
|                   |                    |                                 |
|                   |                    |                                 |
|                   |                    |                                 |
|                   |                    |                                 |
|                   |                    |                                 |
|                   |                    | N# C ☆ 🤔 🔤 1:08 PM<br>6/27/2019 |

- 3. Plaats de RFID-tag op de RFID-lezer.
- 4. Tik op Read tag.
  - └ De knop Device Viewer wordt getoond.
- 5. Tik op **Device Viewer** voor instrumentinformatie en documentatie specifiek voor het serienummer.
  - └ De Device Viewer is geopend in Internet Explorer.
- 6. Tik eenmaal op **Write tag** nadat u de data heeft gewijzigd.
  - └ De veranderingen worden geschreven naar de RFID-tag.

# 11 Onderhoud

### 11.1 Batterij

Let op het volgende bij het gebruik van de accu:

- Laad en ontlaad de accu bij kamertemperatuur
- De levensduur van de accu is van verschillende factoren afhankelijk:
  - Aantal laad- en ontlaadcycli
  - Omgevingscondities
  - Laadstatus tijdens opslag
  - Belasting van de accu
- Overmatig accugebruik beïnvloedt de prestaties van het apparaat negatief
- Accu's kunnen buiten het apparaat ontladen

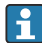

н

De prestaties kunnen verder afnemen gedurende de acculevensduur vanwege het dagelijkse opladen en ontladen.

Li-ion-accu's worden normaal gesproken vervangen na 300 tot 500 laadcycli (complete laad/ontlaad-cycli) of wanneer de accucapaciteit 70 ... 80 % heeft bereikt.

Het werkelijke aantal cycli varieert afhankelijk van het gebruikspatroon, temperatuur, leeftijd en ander factoren.

Om permanente afname van de accucapaciteit te voorkomen vanwege zelfontlading, mogen de accu's nooit tont onder 5 % worden ontladen.

### **WAARSCHUWING**

Vallen, beknellen of ander verkeerde behandeling van de accu

kan brand of chemisch letsel veroorzaken.

• Gebruik de accu altijd op juiste wijze.

### LET OP

#### De accu kan niet worden geladen wanneer de temperatuur te laag of te hoog is.

Dit voorkomt potentiële schade aan de accu.

Laad de accu alleen bij een temperatuur van circa 20 °C (68 °F).

### **A**VOORZICHTIG

#### Beschadigde of lekkende accu's

kunnen persoonlijk letsel veroorzaken.

Behandel de accu met uiterste zorg.

### **A** VOORZICHTIG

Wanneer de accu oververhit raakt of een brandgeur merkbaar is tijdens het laadproces, verlaat dan direct de omgeving.

► Informeer direct veiligheidspersoneel.

Let op het volgende bij het gebruik van de accu:

- Vervang de accu wanneer de bedrijfstijd afneemt
- Plaats geen objecten of materialen op de accu
- Houd de accu op afstand van geleidende of brandbare materialen

- Houd de accu buiten bereik van kinderen
- Gebruik alleen originele accu's
- Laad de accu alleen op met originele apparaten of originele laadstations
- Houd de accu weg van water
- Verbrand de accu niet
- Stel de accu niet bloot aan temperaturen onder 0 °C (32 °F) of boven 46 °C (115 °F)

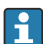

Wanneer de accu wordt blootgesteld aan extreme temperaturen, 100 % kan de accucapaciteit niet worden bereikt. De capaciteit kan worden hersteld wanneer de accu terugkeert binnen een temperatuurbereik van circa 20 °C (68 °F).

- Houd de ventilatie vrij
- Laad de accu alleen op een locatie met temperaturen van circa 20 °C (68 °F)
- Plaats de accu niet in een magnetron
- Haal de accu niet uit elkaar en raak het niet aan met een puntig object
- Verwijder de accu niet uit het instrument met een scherp object

i

Accu's zijn Ex-gecertificeerd in combinatie met het apparaat. Gebruik van accu's die niet zijn opgenomen in het certificaat doen het Ex-certificaat komen te vervallen.

#### Energiebesparing accu

- Windows 10 Creators-update
  - Verbeter acculevensduur
  - Controleer acculeegloop
- Schakel draadloze modules die u niet gebruikt uit
- Controleer en optimaliseer de instellingen van draadloze apparaten
- Verlaag de helderheid van het display
- Schakel alle niet gebruikte modules in het serviceprogramma uit, bijv. GPS, scanner, camera
- Schakel de screensaver in
- Maak een voedingsschema conform de Microsoft-richtlijnen
- Configureer de voedingsopties conform de Microsoft-richtlijnen
- Configureer de sleep-opties conform de Microsoft-richtlijnen

#### 11.1.1 Vervangen van de batterij

### **GEVAAR**

#### Verkeerd vervangen van de batterij

kan een explosie veroorzaken.

 Vervang de batterij altijd door een identiek type of een equivalent type zoals aanbevolen door de fabrikant.

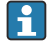

De capaciteit van de batterij neemt in de loop van de tijd langzaam af, afhankelijk van hoe de batterij wordt gebruikt. De batterij kan worden vervangen na 18 tot 24 maanden.

Voer gebruikte batterijen af conform de instructies van de leverancier.

### Verwijderen van de batterij

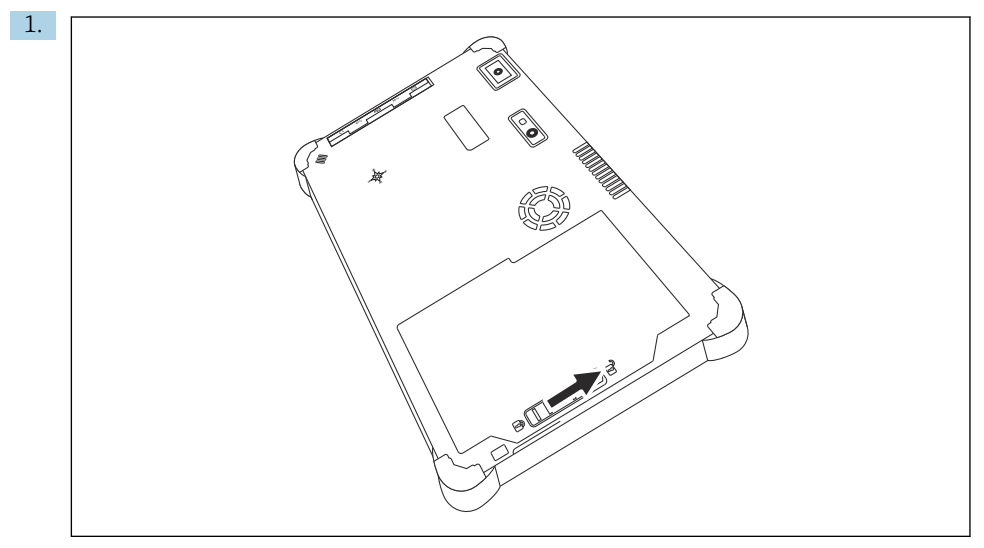

Schuif de batterijvergrendeling in de "Unlocked" positie.

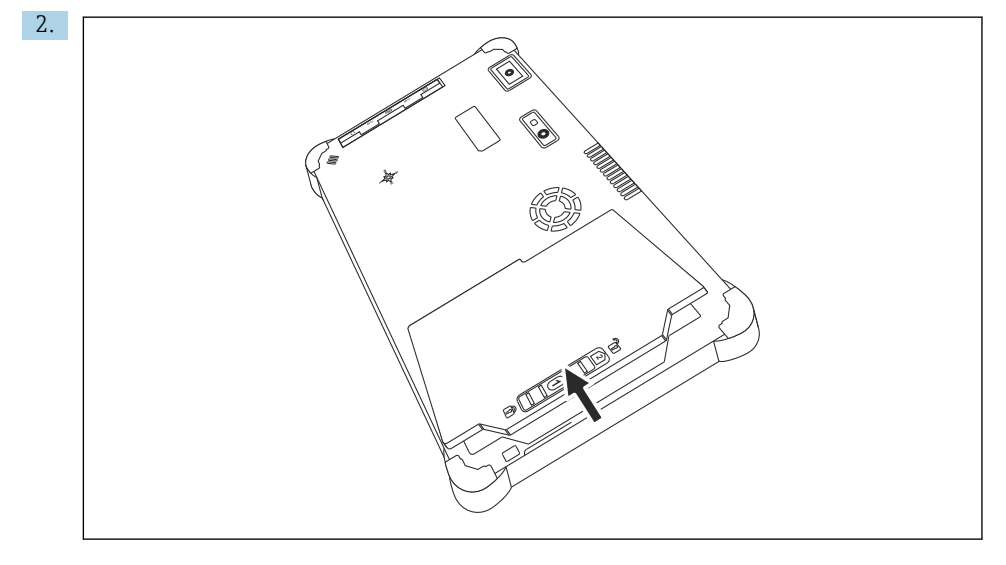

Open het batterijcompartiment en verwijder de batterij.

Voor informatie over het plaatsen van de batterij  $\rightarrow$  🗎 22

H

#### 11.2 Reiniging

Bij reinigen van het instrument:

Schakel het instrument correct uit en ontkoppel de AC-adapter.

Veeg het instrument schoon met een schone, droge doek.

Gebruik nooit abrassieve reinigingsmiddelen voor het reinigen van het instrument.

#### 12 Reparatie

#### 12.1Algemene informatie

### LET OP

#### Niet geautoriseerde reparaties van het instrument

Schade aan het instrument en/of vervallen van de garantie.

▶ De reparatiewerkzaamheden mogen alleen door Endress+Hauser worden uitgevoerd.. Neem voor reparaties altijd contact op met de Endress+Hauser sales-organisatie: www.addresses.endress.com

#### 12.2Reservedelen

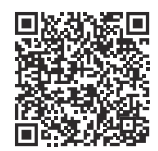

Zie voor momenteel leverbare reservedelen voor het product: https://www.endress.com/deviceviewer ( $\rightarrow$  voer serienummer in)

#### 12.3 **Retour zenden**

De voorwaarden voor het veilig retourneren van een instrument kunnen variëren afhankelijk van het instrumenttype en de nationale regelgeving.

- Zie de webpagina voor informatie: https://www.endress.com/support/return-material 1.
  - └ Kies de regio.
- 2. Verpak het instrument voor het retourneren zodanig, dat het betrouwbaar is beschermd tegen stoten en externe invloeden. De originele verpakking biedt de beste bescherming.

#### 12.4 Afvoeren

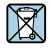

Indien voorgeschreven door de richtlijn 2012/19 EU betreffende elektrisch en elektronisch afval (WEEE) is het product gemenkend met het erter de elektrisch en elektronisch afval (WEEE), is het product gemarkeerd met het getoonde symbool teneinde de afvoer van WEEE als ongesorteerd gemeentelijk afval te minimaliseren. Voer als zodanig gemarkeerde producten niet af als ongesorteerd gemeentelijk afval. Stuur deze retour aan de fabrikant voor afvoeren onder de geldende condities.

### 12.4.1 Afvoeren batterijen

Dit product bevat een lithium-ion batterij of een nikkel-metaal hybride batterij. Deze batterijen moeten op correcte wijze worden afgevoerd. Neem contact op met uw lokale autoriteiten voor informatie over recycling en afvoeren in uw land.

# 13 Accessoires

De momenteel leverbare accessoires voor het producten kunnen worden geselecteerd via www.endress.com:

- 1. Kies het product via de filters en het zoekveld.
- 2. Open de productpagina.
- 3. Kies Reserveonderdelen & accessoires.

# 14 Technische gegevens

# 15 Bijlage

### 15.1 Beveiliging mobiele apparaten

Vandaag de dag is mobiele technologie een belangrijk onderdeel van de moderne bedrijfsvoering, omdat onze data steeds meer wordt opgeslagen op mobiele apparaten. Bovendien zijn deze apparaten momenteel net zo krachtig als conventionele computers. Omdat deze mobiele apparaten vaak het bedrijf verlaten, moeten deze nog beter zijn beveiligd als desktop-apparaten. Hierna vindt u vier tips die u helpen bij het beveiligen van mobiele apparaten en de informatie die zich daarop bevindt.

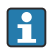

### Schakel de wachtwoordbeveiliging in

Gebruik een voldoende complex wachtwoord of een PIN.

### Voer beveiligingsupdates uit

Alle fabrikanten geven regelmatig beveiligingsupdates uit om het apparaat te beveiligen. Dit proces is snel, gemakkelijk en gratis. Controleer onder uw instellingen, dat de updates automatisch worden geïnstalleerd. Wanneer de fabrikant geen updates meer voor het apparaat inplant, moet het apparaat worden vervangen door een up-to-date versie.

### Yoer app- en besturingssysteemupdates uit

Update alle geïnstalleerde applicaties en het besturingssysteem regelmatig met patches die worden uitgegeven door de software-ontwikkelaars. Deze updates voegen niet alleen nieuwe functie toe maar repareren ook beveiligingsgaten die kunnen zijn gedetecteerd. De software-updatefunctie van Endress+Hauser geeft automatisch een melding van nieuwe updates. Hiervoor is toegang tot het internet nodig. Voor personeel is het belangrijk te weten wanneer de updates beschikbaar zijn, hoe deze worden geïnstalleerd en dat dit zo snel mogelijk moet worden uitgevoerd.

# Geen verbinding maken met onbekende WLAN hotspots

De meest eenvoudige voorzorgsmaatregel is om nooit verbinding met het internet te maken via onbekende hotspots en in plaats daarvan gebruik te maken van het 3G of 4G mobiele netwerk. Via virtual private networks (VPN's), wordt uw data gecodeerd voordat deze wordt overgedragen via het internet.

### 15.2 Federal Communication Commission (FCC)

Het instrument is getest en voldoet aan de grenswaarden voor klasse B digitale instrumenten conform deel 15 van de FCC-verordening. Deze grenswaarden waarborgen een adequate bescherming tegen elektromagnetische interferentie bij gebruik in een woonomgeving. Het instrument genereert, gebruikt en kan uitzenden, radiografische energie en kan interfereren van draadloze communicatie wanneer het niet is geïnstalleerd en wordt gebruikt zoals gespecificeerd in de bedieningshandleiding. Echter, het is niet mogelijk te garanderen dat interferentie niet zal optreden in bepaalde installaties. Wanneer het apparaat interferentie veroorzaakt met de radio- en televisieontvangst, hetgeen kan worden vastgesteld door het apparaat uit en weer in te schakelen, is het de verantwoordelijkheid van de gebruiker om dit probleem op te lossen.

### 15.3 Canada, Industry Canada (IC) Notices / Canada, avis d'Industry Canada (IC)

This Class B digital apparatus complies with Canadian ICES-003 and RSS-210. Operation is subject to the following two conditions: (1) this device may not cause interference, and (2) this device must accept any interference, including interference that may cause undesired operation of the device.

Cet appareil numérique de classe B est conforme aux normes canadiennes ICES- 003 et RSS-210. Son fonctionnement est soumis aux deux conditions suivantes : (1) cet appareil ne doit pas causer d'interférence et (2) cet appareil doit accepter toute interférence, notamment les interférences qui peuvent affecter son fonctionnement.

### 15.3.1 Radiofrequentie (RF) blootstellingsinformatie

The radiated output power of the Wireless Device is below the Industry Canada (IC) radio frequency exposure limits. The Wireless Device should be used in such a manner such that the potential for human contact during normal operation is minimized. This device has been evaluated for and shown compliant with the IC Specific Absorption Rate ("SAR") limits when installed in specific host products operated in portable exposure conditions.

Informations concernant l'exposition aux fréquences radio (RF) La puissance de sortie émise par l'appareil de sans fil est inférieure à la limite d'exposition aux fréquences radio d'Industry Canada (IC). Utilisez l'appareil de sans fil de façon à minimiser les contacts humains lors du fonctionnement normal. Ce périphérique a été évalué et démontré conforme aux limites SAR (Specific Absorption Rate – Taux d'absorption spécifique) d'IC lorsqu'il est installé dans des produits hôtes particuliers qui fonctionnent dans des conditions d'exposition à des appareils portables.

### 15.4 Warning Explosion Hazard

### Class I, Division 2, Groups A, B, C, D, T Code T5

Model R11XXXXXX, Rugged Tablet PC, Battery Powered (Battery P/N R11AH or R11AH2XXXXXX rechargeable lithium-ion battery pack), Ambient Temperature Range: 0°C to +40°C. Note: The "X" in the model designations may be any alphanumeric character or blank denoting minor mechanical options, system configuration options and/or safety extra low voltage secondary circuit options.

#### Voorwaarden voor veilig gebruik:

Connection to or from this device, which enters or leaves the system enclosure, must be completely restricted in Class I, Division 2 Hazardous Locations.

Rugged Tablet PC is to be charged by the supplied charging adaptor, type FSP065-RAB, manufactured by FSP Group, in Non-Hazardous Location only.

Suitable for use in Class I, Division 2 Groups A, B, C and D hazardous locations or non-hazardous locations only;

"WARNING - EXPLOSION HAZARD - SUBSTITUTION OF COMPONENTS MAY IMPAIR SUITABILITY FOR CLASS I, DIVISION 2."

AVERTISSEMENT - RISQUE D'EXPLOSION – LA SUBSTITUTIOND E COMPOSANTSP EUTR ENDRE CE MATERIEL INACCEPTABLE POUR LES EMPLACEMENTS DE CLASSE I, DIVISION 2.

"WARNING: TO PREVENT IGNITION OF A HAZARDOUS ATMOSPHERE, BATTERIES MUST ONLY BE CHARGED IN AN AREA KNOWN TO BE NON- HAZARDOUS."

"AVERTISSEMENT- RISQUED 'EXPLOSION- AFIN D'EVITER TOUT RISQUE D'EXPLOSION, S'ASSURER QUE L'EMPLACEMENT EST DESIGNE NON DANGEREUX AVANT DE CHANGER LA BATTERIE."

"WARNING - EXPLOSION HAZARD - DO NOT CONNECT OR DISCONNECT WHILE CIRCUIT IS LIVE UNLESS AREA IS KNOWN TO BE NON- HAZARDOUS."

"AVERTISSEMENT - RISQUE D'EXPLOSION. NE PAS BRANCHER OU DÉBRANCHER TANT QUE LE CIRCUIT EST SOUS TENSION, À MOINS QUIL NE S'AGISSE D'UN EMPLACEMENT NON DANGEREUX."

### 15.5 Class 1 laserproduct

### Class 1 laserproduct conform EN 60825

Dit instrument bevat een lasersysteem welke is gecategoriseerd als een "Class 1 laserproduct". Om dit instrument correct te kunnen gebruiken, moet u de handleiding aandachtig doorlezen en bewaren op een geschikte locatie, zodat het ook voor toekomstig gebruik beschikbaar is. Wanneer u problemen met dit model tegenkomt, neem dan contact op met uw dichtstbijzijnde "Authorized service point". Probeer nooit om deze behuizing te openen om directe laserstralen te vermijden.

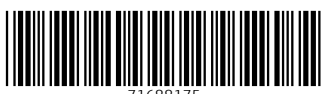

71688175

# www.addresses.endress.com

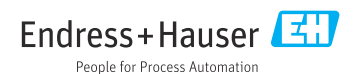